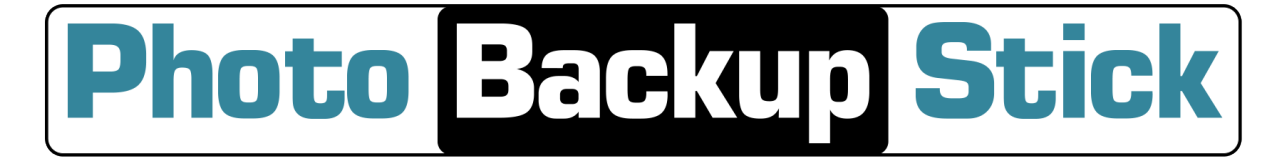

## Quick Start Guide for Mac

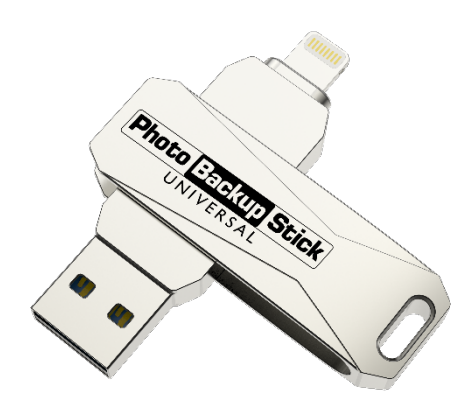

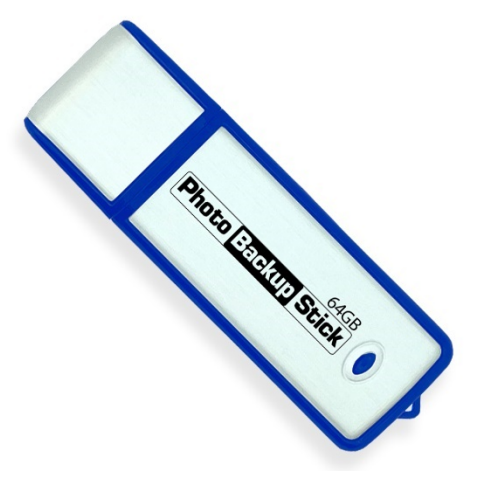

Photo Backup Stick Universal

**Photo Backup Stick for Computers** 

<u>Kurzanleitung – Deutsch</u> <u>Guide de démarrage rapide – Français</u> <u>Guía de inicio rápido – Español</u> <u>Guida rapida - Italiano</u>

> Website https://photobackupstick.com

> > Phone Support 801-930-5821

Email Support support@photobackupstick.com

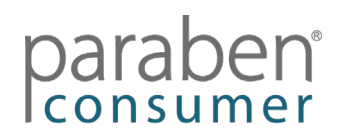

#### Introduction

The Photo Backup Stick is a photo & video backup tool. The Photo Backup Stick Universal version supports Windows & Mac computers, iPhones & iPads, and Android phones & tablets. The Photo Backup Stick for Computers supports Windows & Mac computers. Both versions contain specialized apps to make it easy to back up your photos.

#### **Backup Options**

The Photo Backup Stick allows you to back up using different methods.

**Backing Up from Phones & Tablets – Direct Connect** – The Photo Backup Stick Universal can connect directly to iPhones/iPads and Android phones and tablets. One end of the stick is an Apple Lightening connector used to connect to Apple iOS devices. USB adapters for Android devices are also included. Connect the adapter for your Android device to the stick and plug it in. See the sections below on how to install the apps.

Note: The Photo Backup Stick for Computers does not connect directly to phones for backups.

**Backing Up from Computers** – Back up photos and videos on Windows or Mac computers by plugging the stick into the computer and running the backup app.

**Backing Up from Phones and Tablets Using a Computer** – You can back up photos and videos from iPhones and iPads as well as Android phones and tablets by connecting them to the computer, plugging in the Photo Backup Stick, and running the backup app.

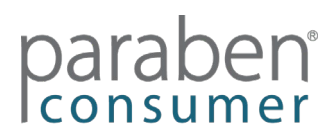

### **Backing Up Using a Mac Computer**

To back up photos and videos from Mac computers and laptops, iPhones and iPads, and/or Android phones and tablets, follow the steps below:

1. Plug the Photo Backup Stick into your computer and run the PhotoBackupStickMac app.

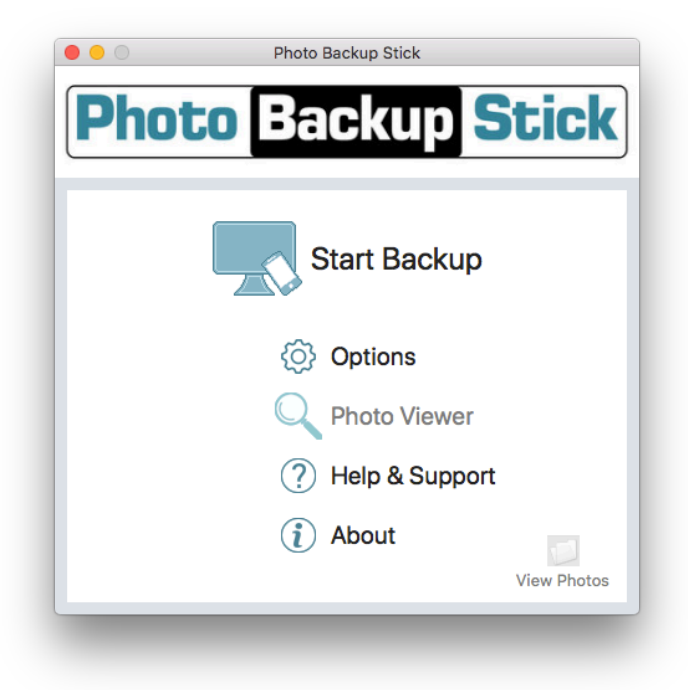

- 2. Click the "Start Backup" button.
- Select where to back up from. If you have phones or tablets connected to the computer, they'll show up on this screen under "Backup Photos from my device". You may need to trust the computer on the device screen. You can back up from the computer and all connected devices at the same time.

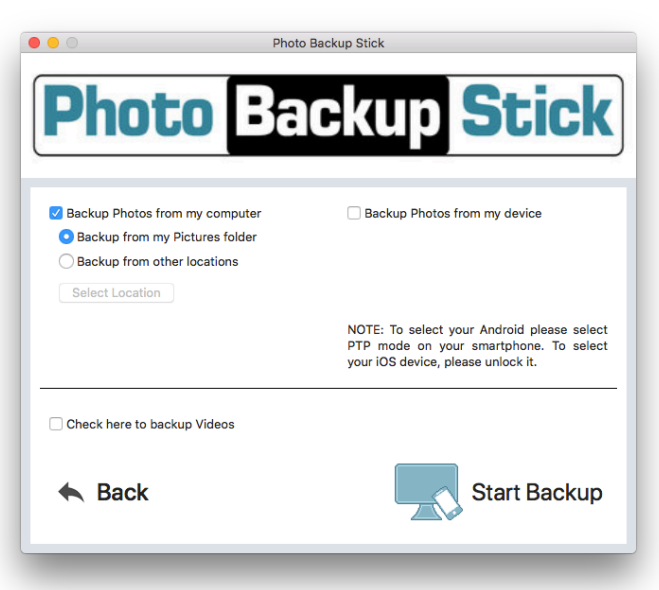

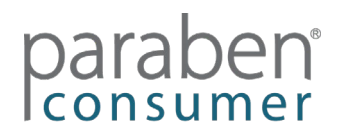

**Note:** To backup videos, make sure the box is checked to backup videos. Videos over 4GB in size are too large to back up on the FAT32 formatted Photo Backup Stick drive and will be skipped.

4. Click the "Start Backup" button and wait for the backup to complete.

**Note:** Backups may take several hours to complete depending on the number of photos and videos being backed up. Video files can be very large and may take extra long to copy to the USB drive.

#### Changing the Interface Language

To change the language from the default English to another language, click on the "Options" button from the main screen.

Select your language from the drop-down list and click "OK".

| mage typ                                    | es                          |                        |          | Video Ty              | pes                                                                                                    |                                                                                |
|---------------------------------------------|-----------------------------|------------------------|----------|-----------------------|----------------------------------------------------------------------------------------------------|--------------------------------------------------------------------------------|
| 🗸 jpg                                       | 🗌 cr3                       | mrw                    |          | 🗸 m4v                 | 🗸 webm                                                                                                    | 🗸 vob                                                                          |
| 🗸 jpeg                                      | 🗌 cap                       | nef                    |          | 🔽 mp4                 | 🗹 mkv                                                                                                    | 🗸 3g2                                                                          |
| 🗸 png                                       | 🗌 data                      | nrw                    |          | 🔽 mov                 | 🗹 ts                                                                                                    | avchd                                                                          |
| 🗸 gif                                       | dcs                         | obm                    |          | 🔽 avi                 | 🗸 wmv                                                                                                    |                                                                                |
| 🗸 heic                                      | dcr                         | orf                    |          | 🗸 3gp                 | 🗸 flv                                                                                                    |                                                                                |
| Conve                                       | ert .heic to .              | ipg                    |          |                       |                                                                                                    |                                                                                |
| Sele                                        | ct All                      |                        | Clea     | r All                 |                                                                                                    | Recommended                                                                    |
| 🗌 Keep E                                    | Backups Org                 | anized                 |          |                       | 🗿 Don't C                                                                                                    | )rganize Backup                                                                |
| 🔵 Keep E<br>Backup fil                      | Backups Org<br>les will NOT | janized<br>be organise | ed by fo | lder as they          | ODon't C<br>v are on you                                                                                      | )rganize Backup<br>r computer                                                  |
| Keep E<br>Backup fil                        | Backups Org                 | janized<br>be organise | d by fo  | lder as they<br>Other | O Don't C                                                                                                    | Organize Backup<br>r computer                                                  |
| Keep E<br>Backup fil                        | Backups Org                 | anized<br>be organise  | ed by fo | lder as they<br>Other | O Don't C<br>v are on you                                                                                     | Organize Backup<br>r computer<br>uplicates                                     |
| Keep E<br>Backup fil<br>Language<br>English | Backups Org                 | anized<br>be organise  | ed by fo | Ider as they<br>Other | Don't C     vare on you     Remove Du     Copy Ba     to Compute                                              | organize Backup<br>r computer<br>uplicates<br>ackup<br>r Or Drive              |
| Keep E<br>Backup fil<br>Lapguage<br>English | Backups Org                 | anized<br>be organise  | d by fo  | Other                 | Don't C     vare on you     Remove Du     Copy Ba     to Compute     Convert HE                               | Organize Backup<br>r computer<br>uplicates<br>ackup<br>r Or Drive              |
| Keep E<br>Backup fil<br>Language<br>English | Backups Org                 | anized<br>be organise  | d by fo  | Other                 | Don't C     Don't C     v are on you     Remove Du     Copy Ba     to Compute     Convert HE     v editing HE | Drganize Backup<br>r computer<br>uplicates<br>ackup<br>r Or Drive<br>IC to JPG |

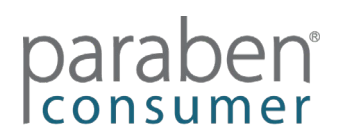

#### Backing Up iPhones & iPads Using the iOS App (Available Only in Photo Backup Stick Universal)

To back up from Apple iOS phones or tablets without using a computer, follow the instructions below:

1. Plug your stick into your device. You should be prompted to install the Photo Backup Stick app. If you are not, go to: https://apps.apple.com/us/app/photo-backup-stick-universal/id1482134898

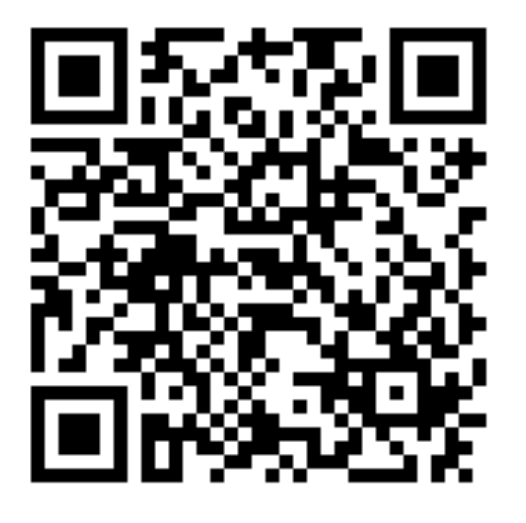

2. Plug the Photo Backup Stick Universal into your iPhone or iPad and open the app when asked.

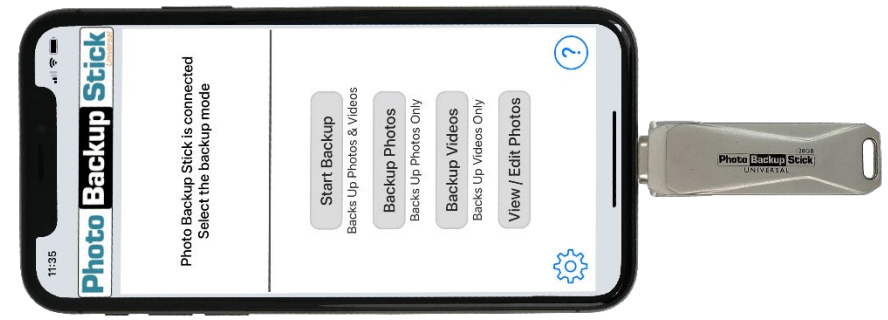

**Note:** Use the end with the same tip as your charging cable.

3. <u>Tap to allow the app to communicate with the stick:</u>

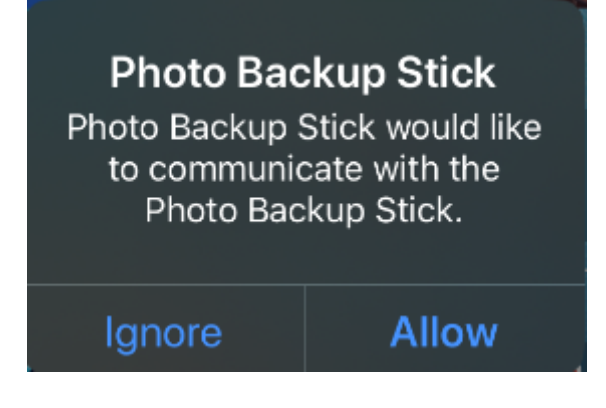

consume

4. Start your backup:

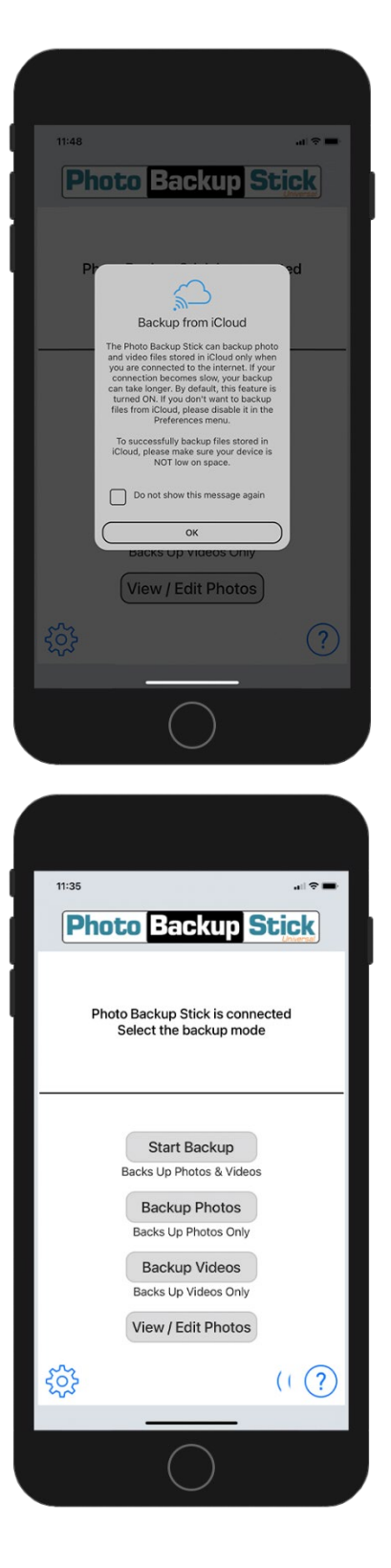

Note that if you have photos stored in iCloud, they are not likely to be on the phone and can't be backed up unless you keep backups from iCloud turned on.

Tap the settings icon to make sure backing up from iCloud is enabled.

You can select to stop seeing this message about iCloud.

Start your backup by tapping on Start Backup to back up all photos and videos, Backup Photos to backup photos only, or Backup Videos to backup videos only.

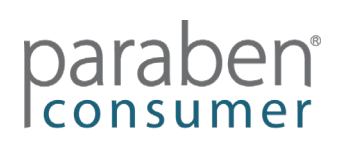

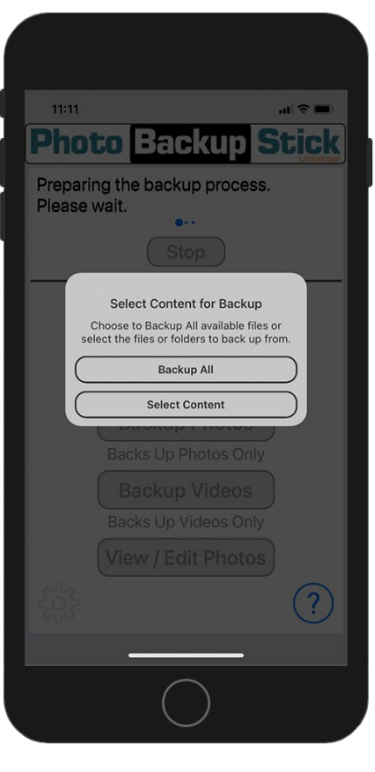

Choose to **Backup All** photos or **Select Content** to manually select photos to backup.

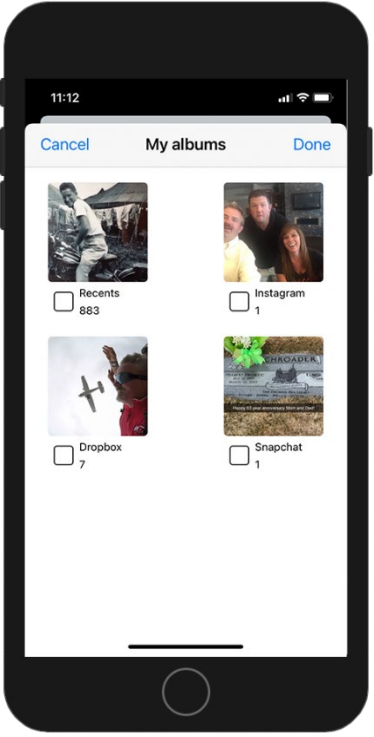

If you choose **Select Content**, you can backup entire albums by tapping the box by the album(s) you want to backup or you can tap on an album and select individual photos to backup.

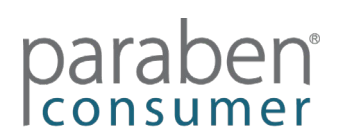

#### Backing Up Androids Using the Android App (Available Only in Photo Backup Stick Universal)

To back up Android phones or tablets without using a computer, follow the instructions below:

1. Go to the Google Play store and download the Photo Backup Stick DC app: <u>https://play.google.com/store/apps/details?id=com.photo.backup.stick</u>

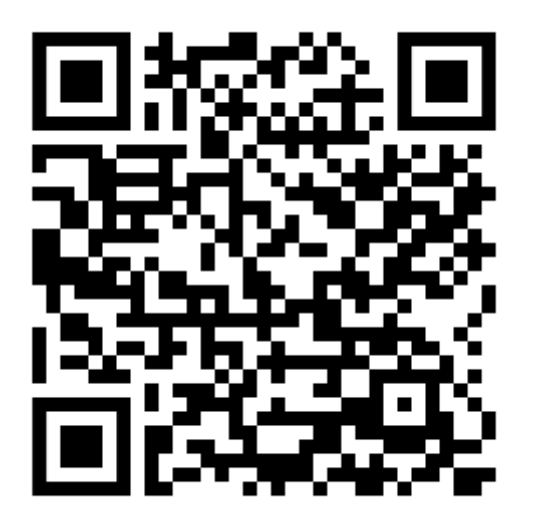

- 2. Install the app and open it.
- 3. Connect the adapter that was included with your Photo Backup Stick for Android DC version to the end of the stick:

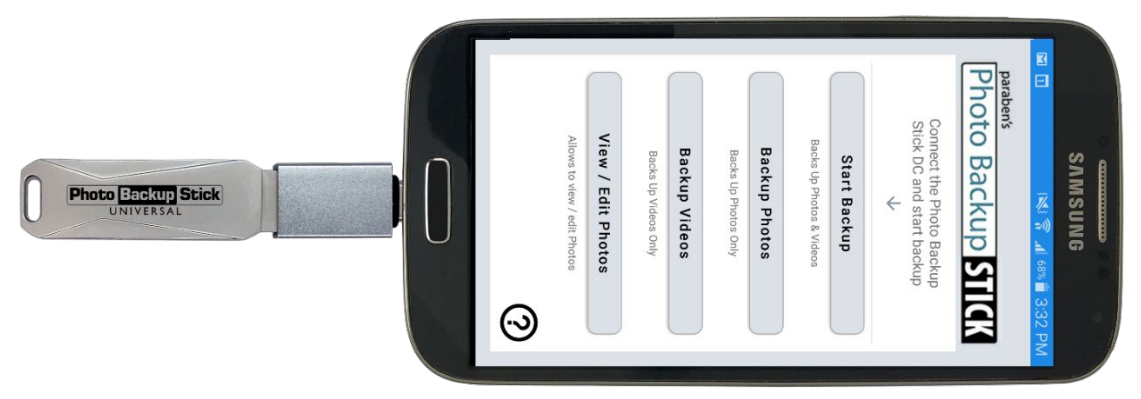

Note: Use the adapter with the same tip as your charging cable.

4. If you are asked to assign the drive to the Photo Backup Stick app, check the box and tap "OK".

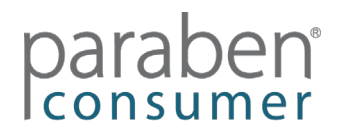

5. Tap the "Start Backup" button to back up all photos and videos or tap the "Backup Photos" to only back up photos or tap the "Backup Videos" button to only back up videos.

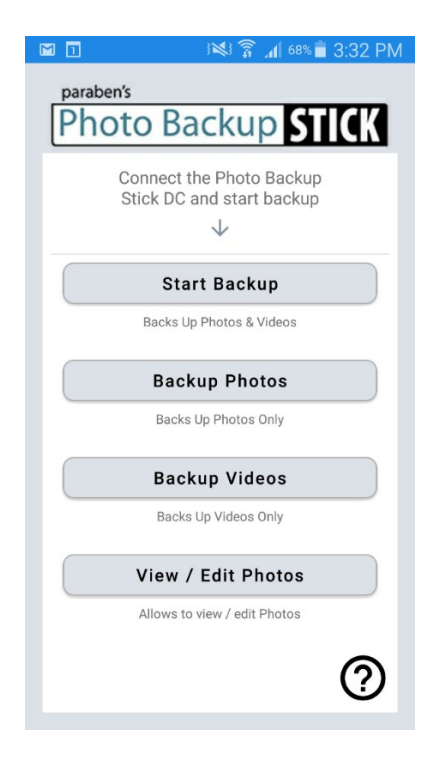

 Tap OK to give access to back up to the stick. Then tap the PHOTOBACKUP drive (Note: if the drive is not available, you may need to click the three dots in the upper right corner and select to show SD Card)

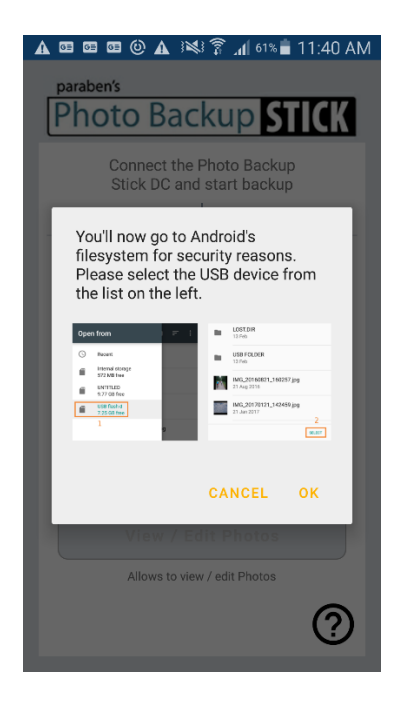

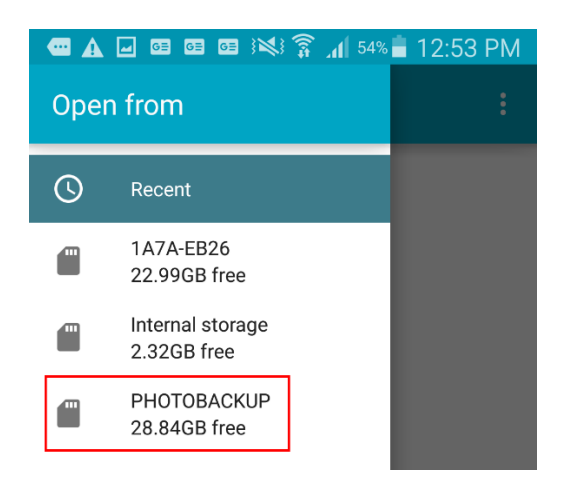

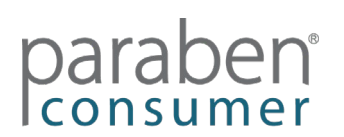

7. Next, tap SELECT "PHOTOBACKUP" to start the backup process:

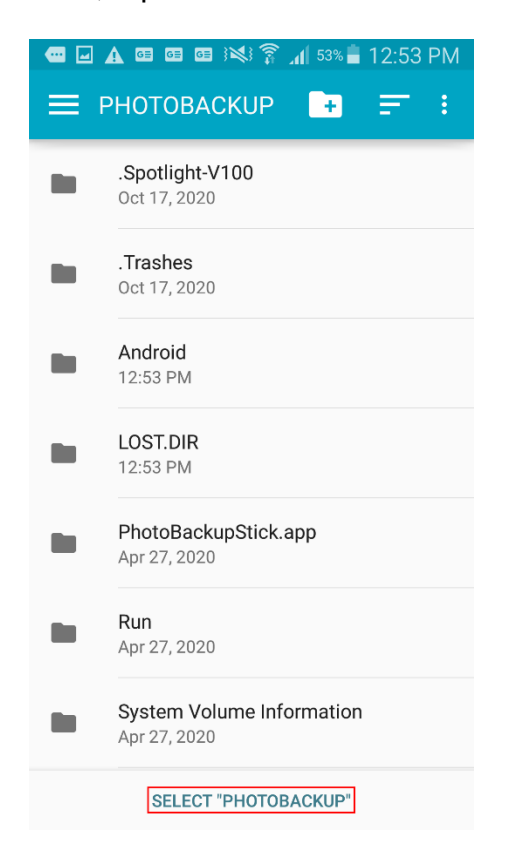

### **View Backup Up Files**

*View / Edit Photos* – Each app has a the Phone2Frame photo viewer and editor feature. Here, you can view, delete, rotate, and crop photos so they fit digital picture frames or TVs with a 16:9 aspect ratio.

Mac App – Photo Viewer Windows App – Photo Viewer iOS App – View / Edit Photos Android App – View / Edit Photos **Troubleshooting:** 

If you are unable to complete a backup, the confirmation screen has a button to "Send logs to support". Tap this button to attach logs for our support team to determine what went wrong. Please note, you must have email setup on the device to send logs to us.

**Help Files** – The Windows app and Mac app both have a comprehensive help files that can be accessed from the app. Please read the help file before contacting support.

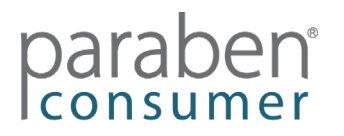

#### Kurzanleitung

#### Einführung

Der Photo Backup Stick ist ein Foto- und Video-Backup-Tool. Die Photo Backup Stick Universal-Version unterstützt Windows- und Mac-Computer, iPhones und iPads sowie Android-Telefone und -Tablets. Der Photo Backup Stick für Computer unterstützt Windows- und Mac-Computer. Beide Versionen enthalten spezielle Apps, mit denen Sie Ihre Fotos einfach sichern können.

#### Sicherungsoptionen

Mit dem Photo Backup Stick können Sie mit verschiedenen Methoden sichern.

*Sichern von Telefonen und Tablets - Direct Connect* – Der Photo Backup Stick Universal kann direkt mit iPhones / iPads sowie Android-Telefonen und -Tablets verbunden werden. Ein Ende des Sticks ist ein Apple Lightening-Anschluss, über den eine Verbindung zu Apple iOS-Geräten hergestellt werden kann. USB-Adapter für Android-Geräte sind ebenfalls enthalten. Schließen Sie den Adapter für Ihr Android-Gerät an den Stick an und schließen Sie ihn an. In den folgenden Abschnitten erfahren Sie, wie Sie die Apps installieren.

Hinweis: Der Photo Backup Stick für Computer stellt für Sicherungen keine direkte Verbindung zu Telefonen her.

*Sichern von Computern* – Sichern Sie Fotos und Videos auf Windows- oder Mac-Computern, indem Sie den Stick an den Computer anschließen und die Sicherungs-App ausführen.

**Sichern von Telefonen und Tablets mit einem Computer** – Sie können Fotos und Videos von iPhones und iPads sowie von Android-Telefonen und -Tablets sichern, indem Sie sie an den Computer anschließen, den Photo Backup Stick anschließen und die Backup-App ausführen.

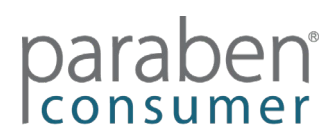

#### Sichern mit einem Mac-Computer

Führen Sie die folgenden Schritte aus, um Fotos und Videos von Mac-Computern und -Laptops, iPhones und iPads und / oder Android-Telefonen und -Tablets zu sichern:

1. Schließen Sie den Photo Backup Stick an Ihren Computer an und führen Sie die PhotoBackupStickMac-App aus.

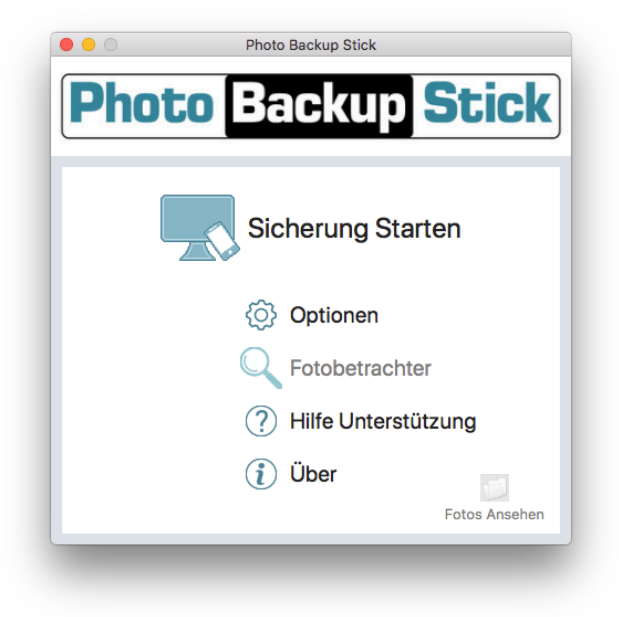

- 2. Klicken Sie auf die Schaltfläche "Backup starten".
- 3. Wählen Sie aus, von wo aus gesichert werden soll. Wenn Sie Telefone oder Tablets an den Computer angeschlossen haben, werden diese auf diesem Bildschirm unter "Fotos von meinem Gerät sichern" angezeigt. Möglicherweise müssen Sie dem Computer auf dem Gerätebildschirm vertrauen. Sie können gleichzeitig vom Computer und allen angeschlossenen Geräten sichern.

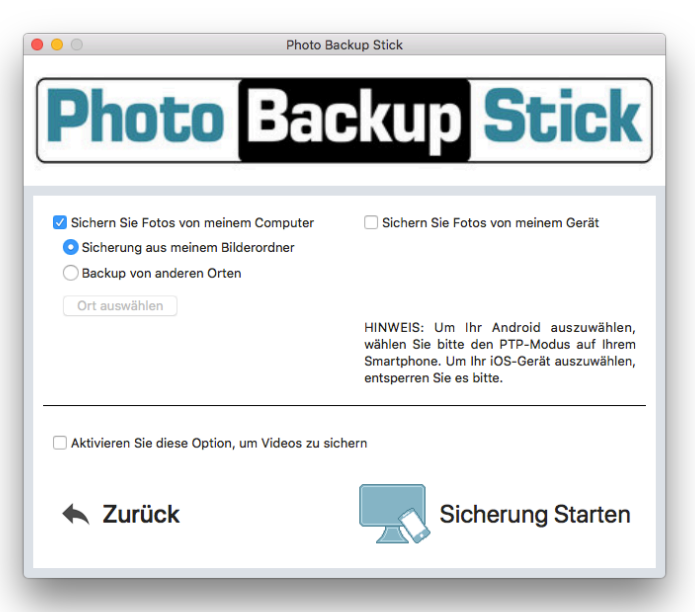

## paraben

**Hinweis:** Um Videos zu sichern, stellen Sie sicher, dass das Kontrollkästchen zum Sichern von Videos aktiviert ist. Videos mit einer Größe von mehr als 4 GB sind zu groß, um auf dem mit FAT32 formatierten Photo Backup Stick-Laufwerk gesichert zu werden, und werden übersprungen.

4. Klicken Sie auf die Schaltfläche "Sicherung starten" und warten Sie, bis die Sicherung abgeschlossen ist.

**Hinweis:** Die Sicherung kann je nach Anzahl der zu sichernden Fotos und Videos mehrere Stunden dauern. Videodateien können sehr groß sein und das Kopieren auf das USB-Laufwerk kann besonders lange dauern.

### Ändern der Schnittstellensprache

Um die Sprache vom Standard-Englisch in eine andere Sprache zu ändern, klicken Sie im Hauptbildschirm auf die Schaltfläche "Optionen".

Wählen Sie Ihre Sprache aus der Dropdown-Liste aus und klicken Sie auf "OK".

|                                                         |                                            |                          | Op       | 10115                  |                                                                                                    |                                                                                    |
|---------------------------------------------------------|--------------------------------------------|--------------------------|----------|------------------------|----------------------------------------------------------------------------------------------------|------------------------------------------------------------------------------------|
| mage Typ                                                | es                                         |                          |          | Video Ty               | pes                                                                                                   |                                                                                    |
| 🗸 jpg                                                   | 🗌 cr3                                      | mrw                      |          | 🗹 m4v                  | 🗹 webm                                                                                                | 🗸 vob                                                                              |
| 🗸 jpeg                                                  | 🗌 cap                                      | 🗌 nef                    |          | 🗸 mp4                  | 🗹 mkv                                                                                                 | 🗸 3g2                                                                              |
| 🗹 png                                                   | 🗌 data                                     | nrw                      |          | 🗸 mov                  | 🗸 ts                                                                                                  | avchd                                                                              |
| 🗸 gif                                                   | dcs                                        | 🗌 obm                    |          | 🛃 avi                  | 🗸 wmv                                                                                                 |                                                                                    |
| 🗸 heic                                                  | dcr                                        | 🗌 orf                    |          | 🛃 3gp                  | 🗸 flv                                                                                                 |                                                                                    |
| 🔽 Conve                                                 | ert .heic to .                             | jpg                      |          |                        |                                                                                                    |                                                                                    |
| Sele                                                    | ct All                                     |                          | Cle      | ar All                 | F                                                                                                    | Recommended                                                                        |
| Backup O<br>Keep E<br>Backup fil                        | rganization<br>Backups Org<br>Ies will NOT | ganized<br>be organise   | ed by fi | older as they          | Oon't O                                                                                               | rganize Backups<br>computer                                                        |
| Backup O<br>Keep E<br>Backup fil                        | rganization<br>Backups Org<br>es will NOT  | ganized<br>be organise   | ed by f  | older as they<br>Other | Oon't O                                                                                               | rganize Backups<br>computer                                                        |
| Backup O<br>Keep E<br>Backup fil                        | rganization<br>Backups Org<br>es will NOT  | ganized<br>be organise   | ed by f  | older as they<br>Other | • Don't O<br>y are on your<br>Remove Du                                                               | rganize Backups<br>computer<br>plicates                                            |
| Backup O<br>Keep E<br>Backup fil<br>Language<br>English | rganization<br>Backups Org<br>es will NOT  | ganized<br>be organise   | ed by f  | Other                  | Don't O     v are on your     Remove Du     Copy Ba     to Computer                                   | rganize Backups<br>computer<br>plicates<br>ckup<br>Or Drive                        |
| Backup O<br>Keep E<br>Backup fil<br>Lapguage<br>English | rganization<br>Backups Org<br>les will NOT | ganized<br>be organise   | ed by f  | Other                  | Don't O     v are on your     Remove Du     Copy Ba     to Computer     Convert HEI                   | rganize Backups<br>computer<br>plicates<br>ckup<br>Or Drive<br>C to JPG            |
| Backup O<br>Keep E<br>Backup fil<br>Lapguage<br>English | rganization<br>Backups Org<br>les will NOT | ganized<br>' be organise | ed by f  | Other                  | Don't O     v are on your     Remove Du     Copy Ba     to Computer     Convert HEI     v editing HEI | rganize Backups<br>computer<br>plicates<br>ckup<br>Or Drive<br>C to JPG<br>C files |
| Backup O<br>Keep E<br>Backup fil<br>Lapguage<br>English | rganization<br>Backups Org<br>les will NOT | ganized<br>be organise   | ed by f  | Other                  | Don't O     v are on your     Remove Du     Copy Ba     to Computer     Convert HEI     v editing HEI | rganize Backups<br>computer<br>plicates<br>ckup<br>Or Drive<br>C to JPG<br>C files |

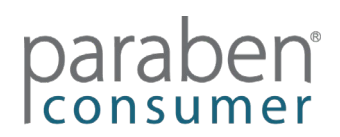

### Sichern von iPhones und iPads mit der iOS-App

#### (Nur im Photo Backup Stick Universal verfügbar)

Befolgen Sie die nachstehenden Anweisungen, um von Apple iOS-Telefonen oder -Tablets ohne Computer zu sichern:

1. Stecken Sie Ihren Stick in Ihr Gerät. Sie sollten aufgefordert werden, die Photo Backup Stick-App zu installieren. Wenn nicht, gehen Sie zu: <u>https://apps.apple.com/us/app/photo-backup-stick-universal/id1482134898</u>

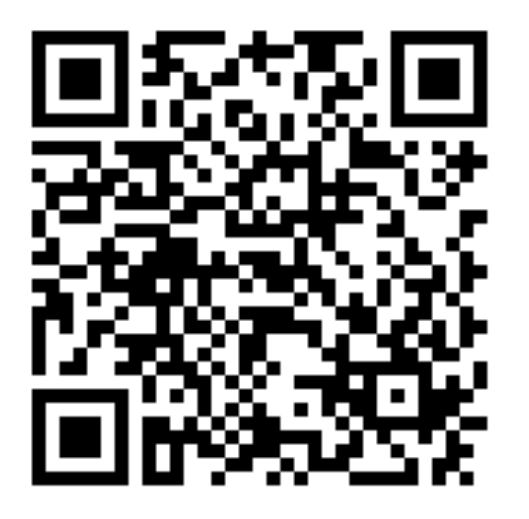

2. Schließen Sie den Photo Backup Stick Universal an Ihr iPhone oder iPad an und öffnen Sie die App, wenn Sie dazu aufgefordert werden.

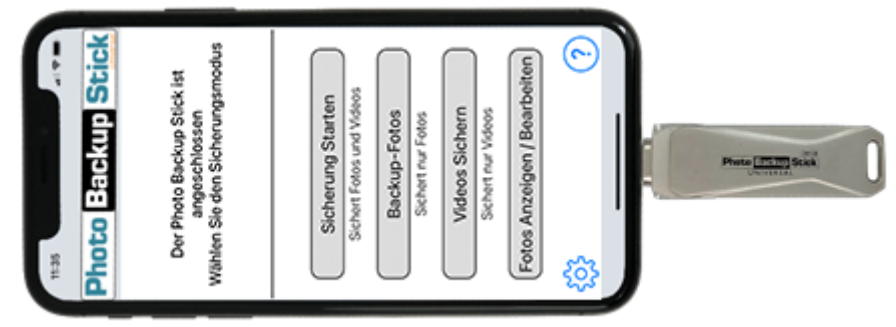

Hinweis: Verwenden Sie das Ende mit der gleichen Spitze wie Ihr Ladekabel.

8. Tippen Sie auf, damit die App mit dem Stick kommunizieren kann:

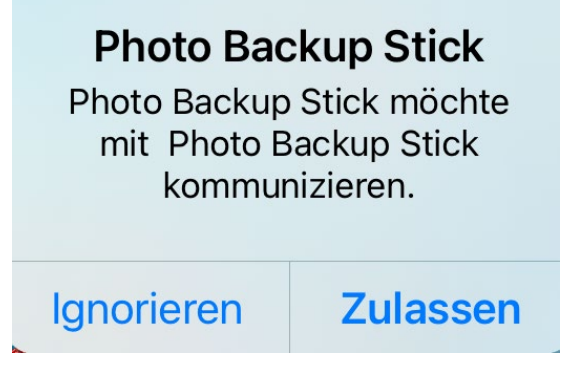

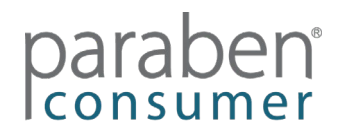

9. Starten Sie Ihr Backup:

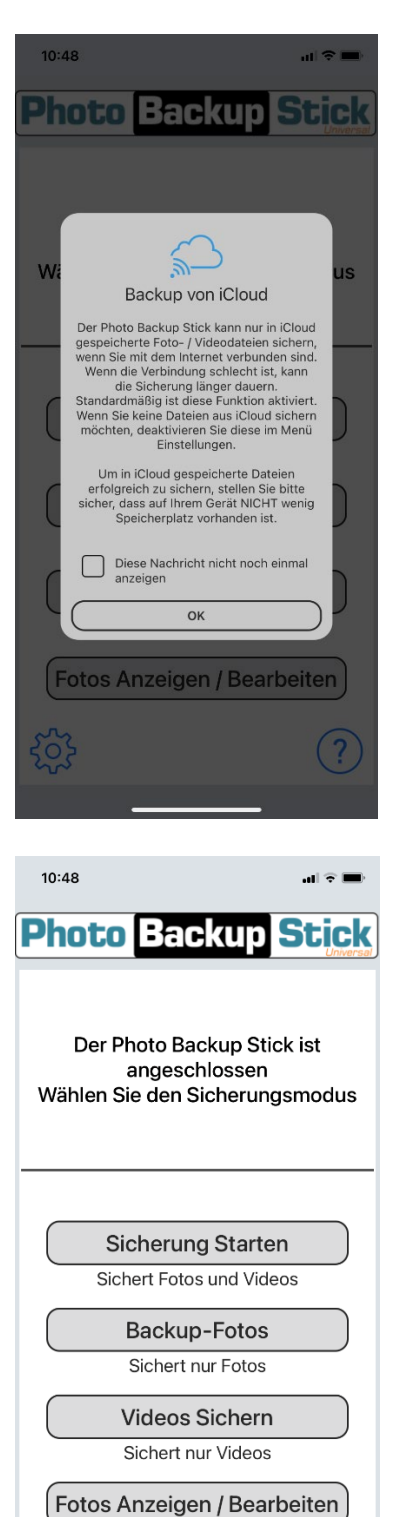

Beachten Sie, dass Fotos, die in iCloud gespeichert sind, wahrscheinlich nicht auf dem Telefon gespeichert sind und nur dann gesichert werden können, wenn Sie die Sicherungen von iCloud aktiviert lassen.

Tippen Sie auf das Einstellungssymbol, um sicherzustellen, dass die Sicherung von iCloud aktiviert ist.

Sie können festlegen, dass diese Meldung zu iCloud nicht mehr angezeigt wird.

Starten Sie Ihre Sicherung, indem Sie auf Sicherung starten tippen, um alle Fotos und Videos zu sichern, Fotos sichern, um nur Fotos zu sichern, oder Videos sichern, um nur Videos zu sichern.

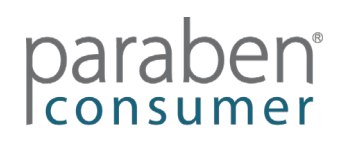

30

?

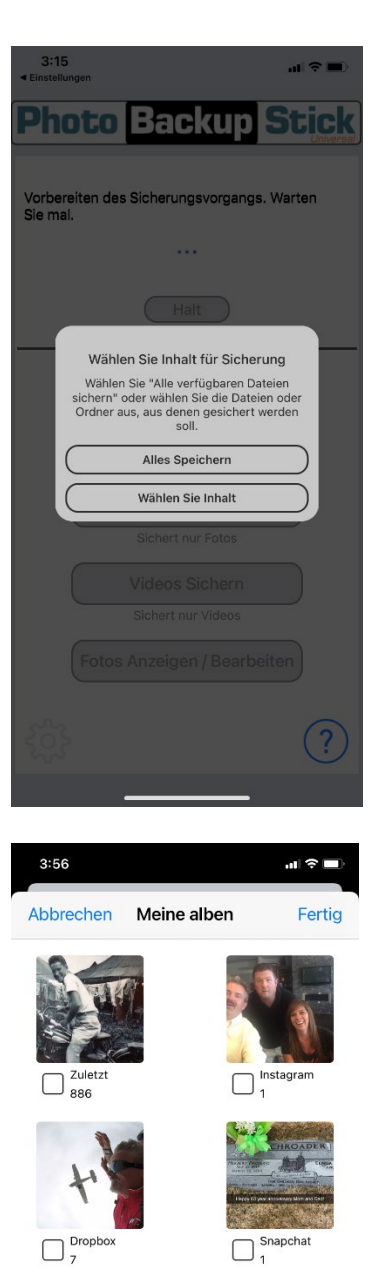

Wählen Sie Alle Fotos sichern oder Inhalt auswählen, um die zu sichernden Fotos manuell auszuwählen.

Wenn Sie Inhalt auswählen wählen, können Sie ganze Alben sichern, indem Sie auf das Kästchen neben den Alben tippen, die Sie sichern möchten, oder Sie können auf ein Album tippen und einzelne Fotos zum Sichern auswählen.

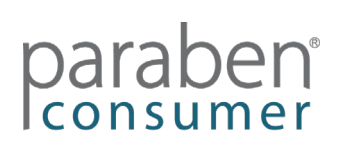

#### (Nur im Photo Backup Stick Universal verfügbar) (Available Only in Photo Backup Stick Universal)

Befolgen Sie die nachstehenden Anweisungen, um Android-Telefone oder -Tablets ohne Computer zu sichern:

1. Gehen Sie zum Google Play Store und laden Sie die Photo Backup Stick DC-App herunter:

https://play.google.com/store/apps/details?id=com.photo.backup.stick

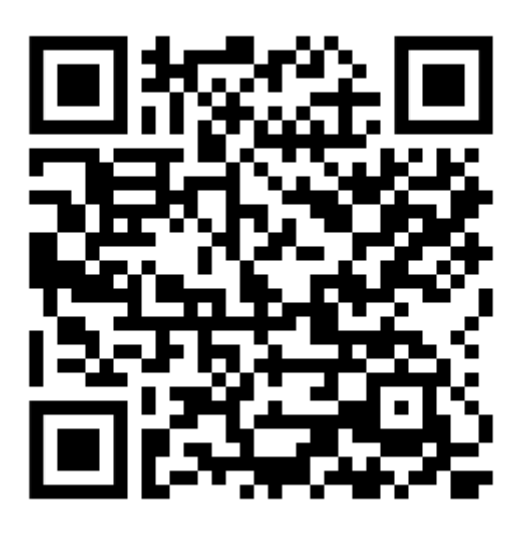

- 2. Installieren Sie die App und öffnen Sie sie.
- 3. Schließen Sie den im Lieferumfang Ihres Photo Backup Stick für Android DC enthaltenen Adapter an das Ende des Sticks an:

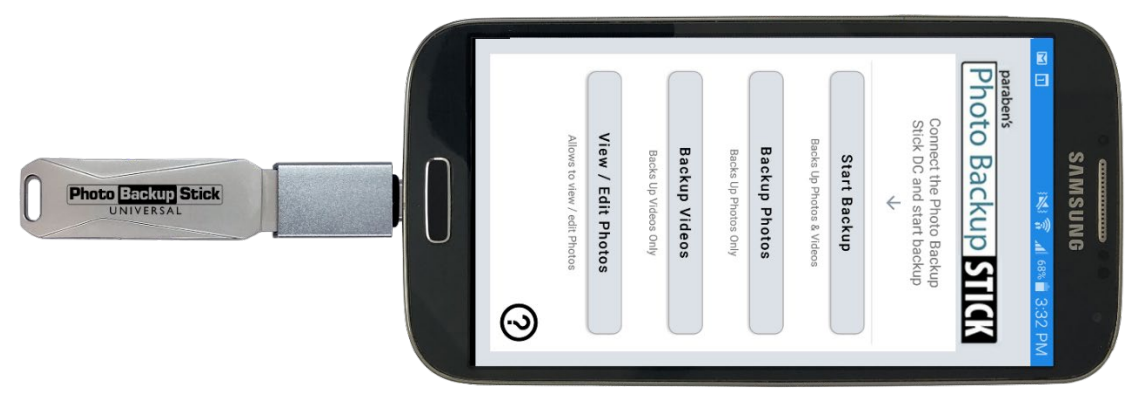

Hinweis: Verwenden Sie den Adapter mit der gleichen Spitze wie Ihr Ladekabel.

4. Wenn Sie aufgefordert werden, das Laufwerk der Photo Backup Stick-App zuzuweisen, aktivieren Sie das Kontrollkästchen und tippen Sie auf "OK".

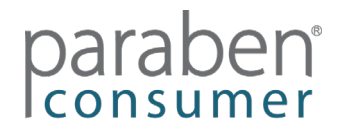

5. Tippen Sie auf die Schaltfläche "Sicherung starten", um alle Fotos und Videos zu sichern, oder tippen Sie auf "Fotos sichern", um nur Fotos zu sichern, oder tippen Sie auf die Schaltfläche "Videos sichern", um nur Videos zu sichern.

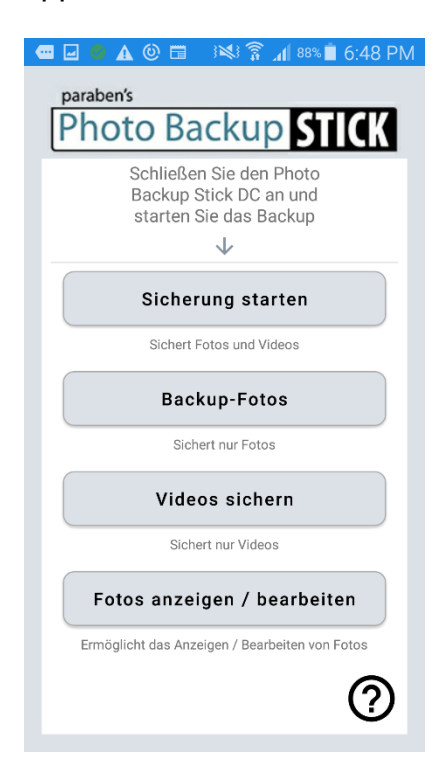

6. Tippen Sie auf OK, um Zugriff auf die Sicherung des Sticks zu erhalten. Tippen Sie dann auf das PHOTOBACKUP-Laufwerk (Hinweis: Wenn das Laufwerk nicht verfügbar ist, müssen Sie möglicherweise auf die drei Punkte in der oberen rechten Ecke klicken und auswählen, um die SD-Karte anzuzeigen.)

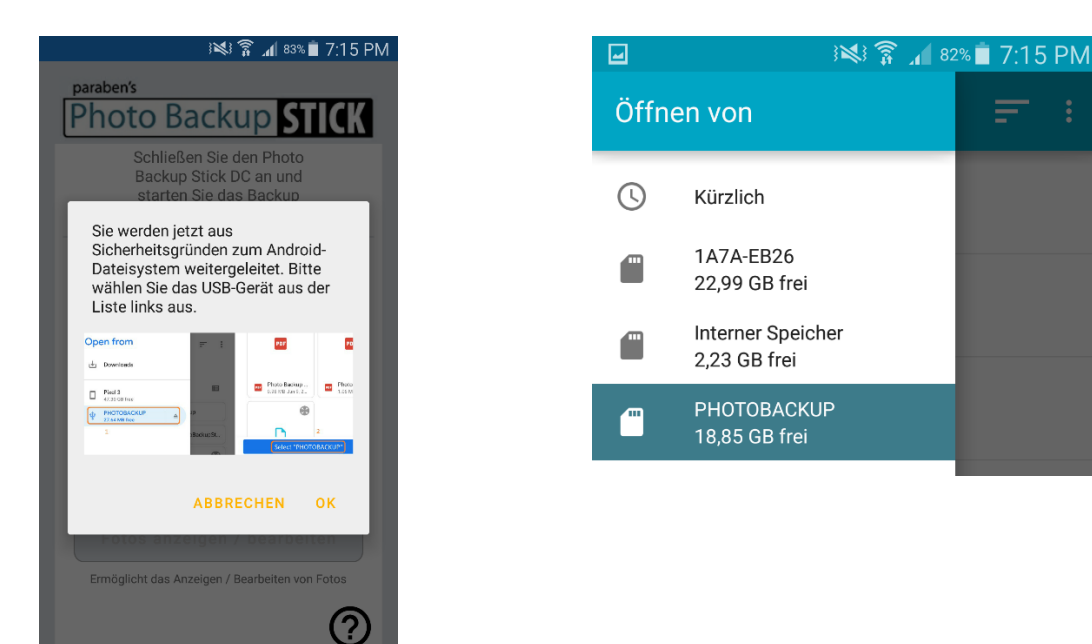

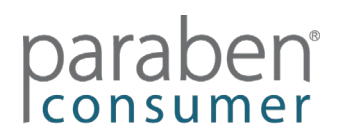

7. Tippen Sie anschließend auf "PHOTOBACKUP" AUSHAHLEN, um den Sicherungsvorgang zu starten:

| ♀ 🖬 | i≋i 🛜 📶 81% 🗖 7:16 PM                              |
|-----|----------------------------------------------------|
|     | РНОТОВАСКИР 📑 🗧 :                                  |
| •   | Android<br>6:36 PM                                 |
| •   | Backup<br>6:37 PM                                  |
|     | LOST.DIR<br>6:36 PM                                |
|     | PhotoBackupStick.app<br>11:22 AM                   |
|     | <b>Run</b><br>11:22 AM                             |
|     | System Volume Information<br>11:22 AM              |
| ٨   | Photo Backup QuiGuide for Mac.pdf<br>18. Dez. 2020 |
|     | "PHOTOBACKUP" AUSWÄHLEN                            |

### Sicherungsdateien anzeigen

**Fotos anzeigen / bearbeiten** – Jede App verfügt über die Funktion Phone2Frame Photo Viewer und Editor. Hier können Sie Fotos anzeigen, löschen, drehen und zuschneiden, damit sie auf digitale Bilderrahmen oder Fernseher mit einem Seitenverhältnis von 16: 9 passen.

Mac App - Photo Viewer Windows App - Photo Viewer iOS App - Anzeigen / Bearbeiten von Fotos Android App - Fotos anzeigen / bearbeiten

#### Fehlerbehebung:

Wenn Sie keine Sicherung durchführen können, wird auf dem Bestätigungsbildschirm die Schaltfläche "Protokolle an den Support senden" angezeigt. Tippen Sie auf diese Schaltfläche, um Protokolle für unser Support-Team anzuhängen und festzustellen, was schief gelaufen ist. Bitte beachten Sie, dass auf dem Gerät eine E-Mail-Einrichtung eingerichtet sein muss, um Protokolle an uns senden zu können.

**Hilfedateien** – Sowohl die Windows-App als auch die Mac-App verfügen über umfassende Hilfedateien, auf die über die App zugegriffen werden kann. Bitte lesen Sie die Hilfedatei, bevor Sie sich an den Support wenden.

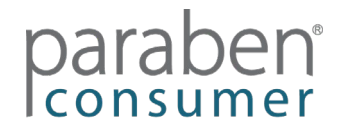

#### Guide de Démarrage Rapide Introduction

Le Photo Backup Stick est un outil de sauvegarde photo et vidéo. La version universelle de Photo Backup Stick prend en charge les ordinateurs Windows et Mac, les iPhones et iPad, ainsi que les téléphones et tablettes Android. La clé de sauvegarde photo pour ordinateurs prend en charge les ordinateurs Windows et Mac. Les deux versions contiennent des applications spécialisées pour faciliter la sauvegarde de vos photos.

#### **Options de Sauvegarde**

Le Photo Backup Stick vous permet de sauvegarder en utilisant différentes méthodes.

Sauvegarde à partir de téléphones et de tablettes - Connexion directe – Le Photo Backup Stick Universal peut se connecter directement aux iPhones / iPads et aux téléphones et tablettes Android. Une extrémité de la clé est un connecteur Apple Lightening utilisé pour se connecter aux appareils Apple iOS. Des adaptateurs USB pour appareils Android sont également inclus. Connectez l'adaptateur de votre appareil Android à la clé et branchez-le. Consultez les sections ci-dessous pour savoir comment installer les applications.

Remarque: la clé de sauvegarde photo pour ordinateurs ne se connecte pas directement aux téléphones pour les sauvegardes.

**Sauvegarde à partir d'ordinateurs** – Sauvegardez des photos et des vidéos sur des ordinateurs Windows ou Mac en branchant la clé sur l'ordinateur et en exécutant l'application de sauvegarde.

Sauvegarde à partir de téléphones et de tablettes à l'aide d'un ordinateur – Vous pouvez sauvegarder des photos et des vidéos à partir d'iPhones et d'iPad ainsi que de téléphones et tablettes Android en les connectant à l'ordinateur, en branchant le Photo Backup Stick et en exécutant l'application de sauvegarde.

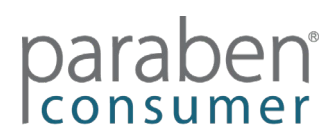

### Sauvegarde à l'aide d'un ordinateur Mac

Pour sauvegarder des photos et des vidéos à partir d'ordinateurs Mac et d'ordinateurs portables, d'iPhones et d'iPad, et / ou de téléphones et tablettes Android, procédez comme suit:

1. Branchez le Photo Backup Stick sur votre ordinateur et exécutez l'application PhotoBackupStickMac.

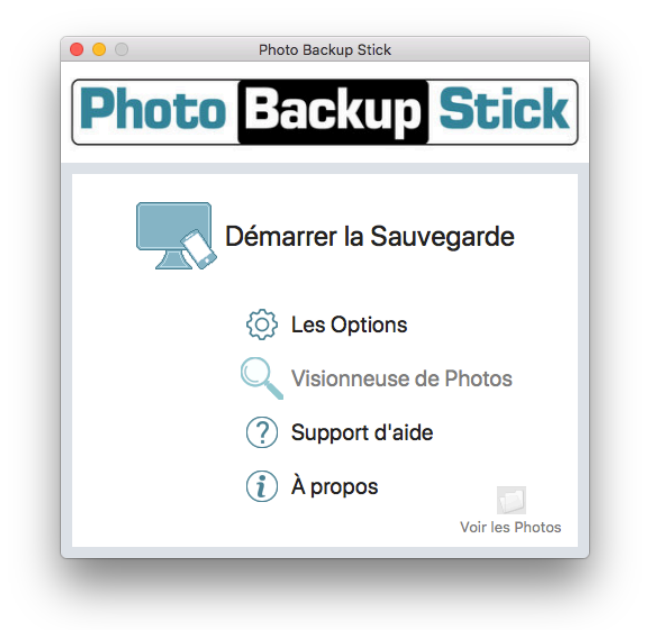

- 2. Cliquez sur le bouton «Démarrer la sauvegarde».
- Sélectionnez l'endroit à partir duquel sauvegarder. Si vous avez des téléphones ou des tablettes connectés à l'ordinateur, ils s'afficheront sur cet écran sous "Sauvegarder les photos de mon appareil". Vous devrez peut-être faire confiance à l'ordinateur sur l'écran de l'appareil. Vous pouvez sauvegarder à partir de l'ordinateur et de tous les périphériques connectés en même temps.

| ● ● ○ Photo Ba                                                                                                    | ckup Stick                                                                                                    |
|----------------------------------------------------------------------------------------------------|----------------------------------------------------------------------------------------------------|
| Photo Bac                                                                                                    | ckup <b>Stick</b>                                                                                                    |
| Sauvegarder des photos depuis mon ordinateur<br>Sauvegarde de mon dossier Images<br>Sauvegarde depuis d'autres emplacements | Sauvegarder les photos de mon appareil                                                                                                    |
| Sélectionnez l'emplacement                                                                                                  | REMARQUE: Pour sélectionner votre Android,<br>veuillez sélectionner le mode PTP sur votre<br>smartphone. Pour sélectionner votre appareil iOS,<br>veuillez le déverrouiller. |
| Cochez ici pour sauvegarder des Vidéos                                                                                      |                                                                                                    |
| ♠ Retour                                                                                                    | Démarrer la Sauvegarde                                                                                                    |

# paraben

**Remarque:** pour sauvegarder des vidéos, assurez-vous que la case est cochée pour sauvegarder les vidéos. Les vidéos de plus de 4 Go sont trop volumineuses pour être sauvegardées sur le lecteur Photo Backup Stick au format FAT32 et seront ignorées.

4. Cliquez sur le bouton "Démarrer la sauvegarde" et attendez que la sauvegarde soit terminée.

**Remarque:** les sauvegardes peuvent prendre plusieurs heures selon le nombre de photos et de vidéos sauvegardées. Les fichiers vidéo peuvent être très volumineux et peuvent prendre plus de temps à copier sur le lecteur USB.

#### Changer la langue de l'interface

Pour changer la langue de l'anglais par défaut à une autre langue, cliquez sur le bouton «Options» de l'écran principal.

Sélectionnez votre langue dans la liste déroulante et cliquez sur «OK».

| mage Typ                                   | es                         |                        |         | Video Typ              | pes                                                                                                    |                                                                                    |
|--------------------------------------------|----------------------------|------------------------|---------|------------------------|----------------------------------------------------------------------------------------------------|------------------------------------------------------------------------------------|
| 🔽 jpg                                      | 🗌 cr3                      | mrw                    |         | 🔽 m4v                  | 🗸 webm                                                                                                    | 🔽 vob                                                                              |
| 🗹 jpeg                                     | 🗌 cap                      | 🗌 nef                  |         | 🗹 mp4                  | 🛃 mkv                                                                                                    | 🗸 3g2                                                                              |
| 🗹 png                                      | 🗌 data                     | nrw                    |         | 🗸 mov                  | 🗸 ts                                                                                                    | avchd                                                                              |
| 🗸 gif                                      | dcs                        | 🗌 obm                  |         | 🗹 avi                  | 🔽 wmv                                                                                                    |                                                                                    |
| 🗸 heic                                     | dcr                        | 🗌 orf                  |         | 🔽 3gp                  | 🗹 flv                                                                                                    |                                                                                    |
| 🗸 Conve                                    | ert .heic to .             | jpg                    |         |                        |                                                                                                    |                                                                                    |
| Sele                                       | ct All                     |                        | Clea    | ar All                 | R                                                                                                    | ecommended                                                                         |
| Keep E                                     | ackups Org                 | ganized                |         |                        | 🗿 Don't Oi                                                                                                    | rganize Backups                                                                    |
| Keep E<br>Backup fil                       | Backups Org                | ganized<br>be organise | d by fo | older as they          | O Don't O                                                                                                    | rganize Backups<br>computer                                                        |
| Keep E<br>Backup fil                       | ackups Org                 | ganized<br>be organise | d by fo | older as they<br>Other | O Don't Or                                                                                                    | rganize Backups<br>computer                                                        |
| Keep E<br>Backup fil                       | Backups Org                | ganized<br>be organise | d by fo | older as they<br>Other | Don't Or<br>are on your                                                                                           | rganize Backups<br>computer<br>plicates                                            |
| Keep E<br>Backup fil                       | Backups Org                | ganized<br>be organise | d by fo | Older as they Other    | Don't Ou     are on your     Remove Dug     Copy Bac                                                              | rganize Backups<br>computer<br>plicates                                            |
| Keep E<br>Backup fil                       | Backups Org<br>es will NOT | ganized<br>be organise | d by fo | Other                  | Don't Ou     are on your     Remove Dup     Copy Bac     co Computer                                              | rganize Backups<br>computer<br>plicates<br>ckup<br>Or Drive                        |
| Keep E<br>Backup fi<br>Lapeuage<br>English | Backups Org                | ganized<br>be organise | d by fo | Other                  | Don't Or     are on your     Remove Dug     Copy Bac     co Computer     Convert HEI                              | rganize Backups<br>computer<br>plicates<br>ckup<br>Or Drive<br>C to JPG            |
| Keep E<br>Backup fil                       | Backups Org                | ganized<br>be organise | d by fo | Other                  | Don't Ou     are on your     Remove Du     Copy Bac     co Computer     Convert HEIC     r editing HEIC           | rganize Backups<br>computer<br>plicates<br>ckup<br>Or Drive<br>C to JPG<br>C files |
| Keep E<br>Backup fil                       | Backups Org                | ganized<br>be organise | d by fo | Other                  | Don't Ou     are on your     Remove Dug     Copy Bac     co Computer     Convert HEIC     editing HEIC     Cancel | rganize Backups<br>computer<br>plicates<br>ckup<br>Or Drive<br>C to JPG<br>C files |

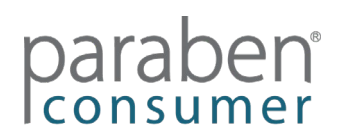

### Sauvegarde d'iPhones et d'iPad à l'aide de l'application iOS

#### (Disponible uniquement dans Photo Backup Stick Universal)

Pour sauvegarder depuis des téléphones ou des tablettes Apple iOS sans utiliser d'ordinateur, suivez les instructions ci-dessous:

 Branchez votre clé sur votre appareil. Vous devriez être invité à installer l'application Photo Backup Stick. Si ce n'est pas le cas, allez à:https://apps.apple.com/us/app/photo-backup-stick-universal/id1482134898

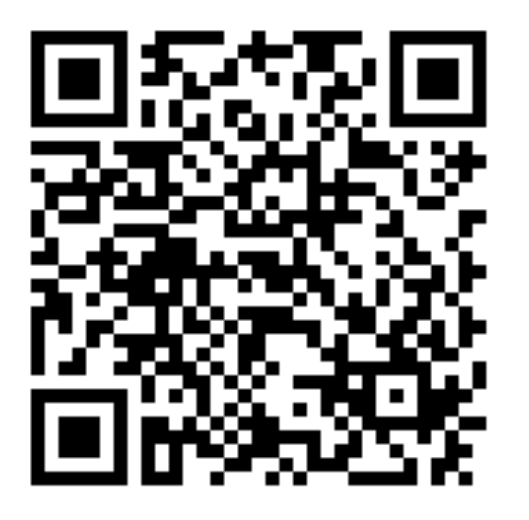

2. Branchez le Photo Backup Stick Universal sur votre iPhone ou iPad et ouvrez l'application lorsque vous y êtes invité.

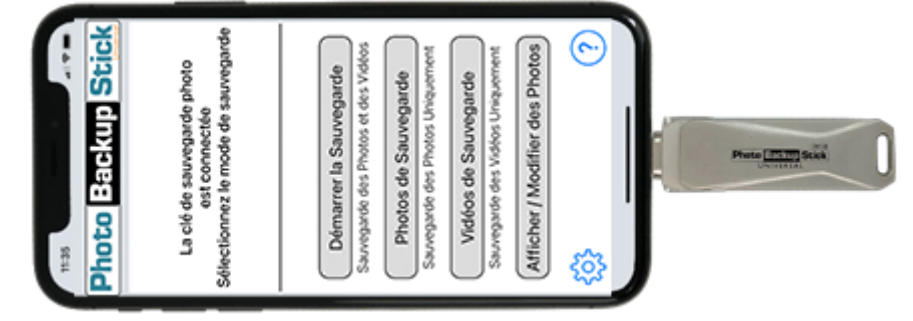

**Remarque:** utilisez l'extrémité avec la même pointe que votre câble de charge.

3. Appuyez pour autoriser l'application à communiquer avec la clé:

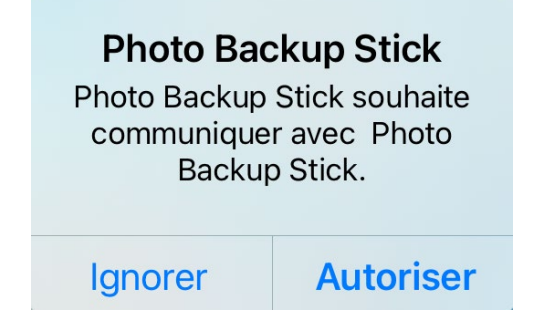

## paraben

4. Démarrez votre sauvegarde:

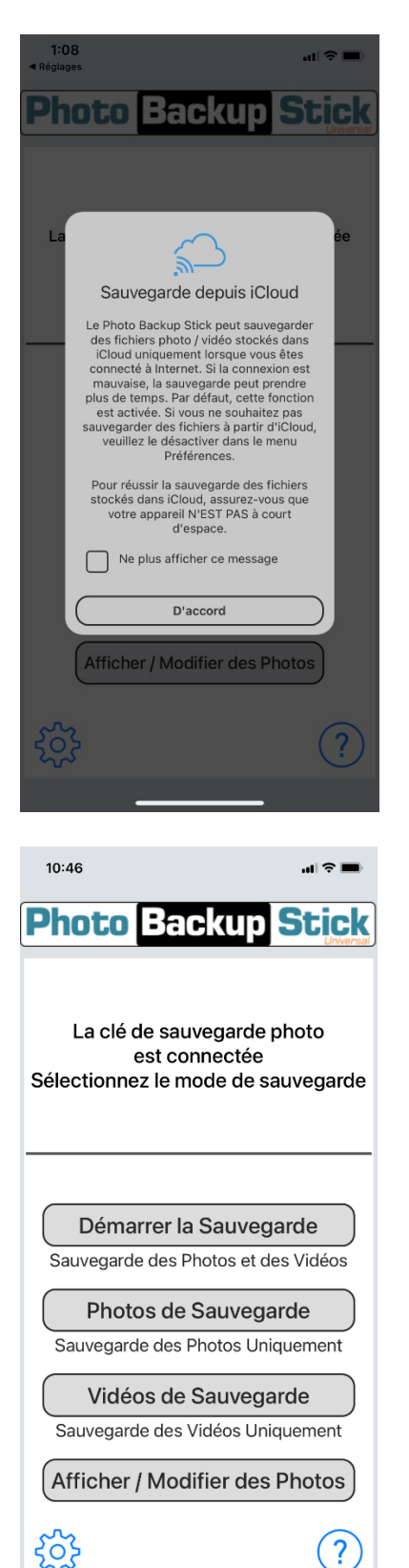

Notez que si vous avez des photos stockées dans iCloud, elles ne seront probablement pas sur le téléphone et ne pourront pas être sauvegardées à moins que vous ne gardiez les sauvegardes d'iCloud activées.

Appuyez sur l'icône des paramètres pour vous assurer que la sauvegarde depuis iCloud est activée.

Vous pouvez choisir de ne plus voir ce message concernant iCloud.

Démarrez votre sauvegarde en appuyant sur Démarrer la sauvegarde pour sauvegarder toutes les photos et vidéos, Sauvegarder les photos pour sauvegarder uniquement les photos ou Sauvegarder les vidéos pour sauvegarder uniquement les vidéos.

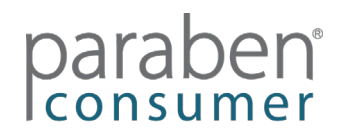

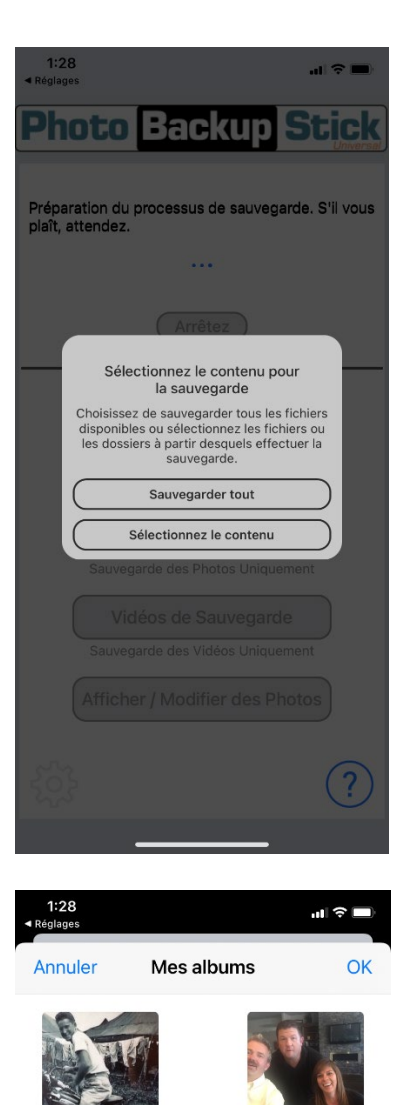

Choisissez de sauvegarder toutes les photos ou de sélectionner le contenu pour sélectionner manuellement les photos à sauvegarder.

Si vous choisissez Sélectionner le contenu, vous pouvez sauvegarder des albums entiers en appuyant sur la case correspondant aux albums que vous souhaitez sauvegarder ou vous pouvez appuyer sur un album et sélectionner des photos individuelles à sauvegarder.

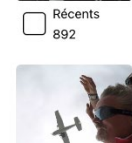

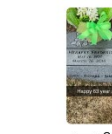

Dropbo

Snapcha 1

Instagram

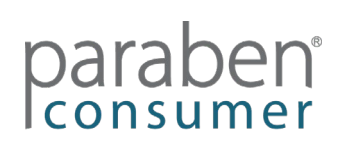

### Sauvegarde des androïdes à l'aide de l'application Android (Disponible uniquement dans Photo Backup Stick Universal)

Pour sauvegarder des téléphones ou des tablettes Android sans utiliser d'ordinateur, suivez les instructions ci-dessous:

1. Accédez au Google Play Store et téléchargez l'application Photo Backup Stick DC:

https://play.google.com/store/apps/details?id=com.photo.backup.stick

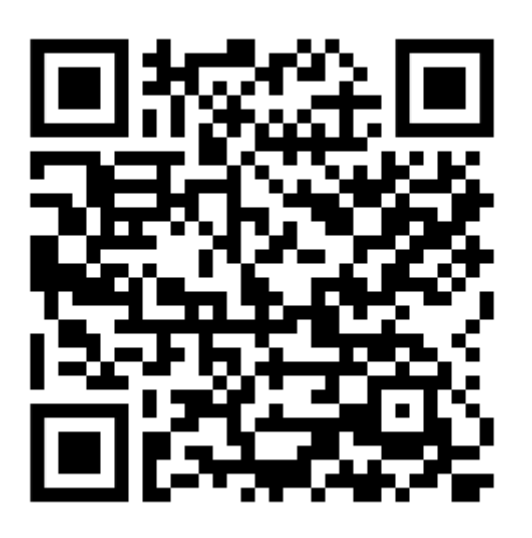

- 2. Installez l'application et ouvrez-la.
- 3. Connectez l'adaptateur fourni avec votre Photo Backup Stick pour la version Android DC à l'extrémité de la clé:

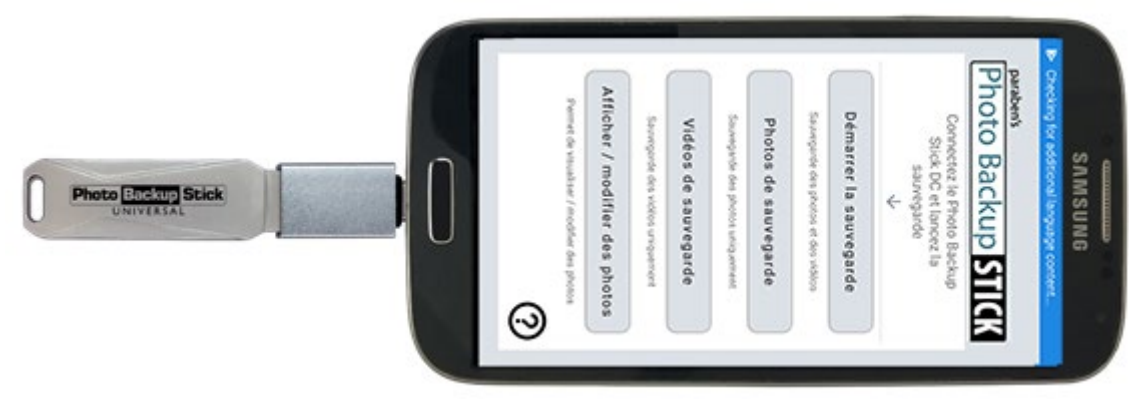

Remarque: utilisez l'adaptateur avec la même pointe que votre câble de charge.

4. Si vous êtes invité à affecter le lecteur à l'application Photo Backup Stick, cochez la case et appuyez sur «OK».

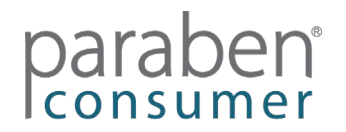

5. Appuyez sur le bouton "Démarrer la sauvegarde" pour sauvegarder toutes les photos et vidéos ou appuyez sur "Sauvegarder les photos" pour ne sauvegarder que les photos ou appuyez sur le bouton "Sauvegarder les vidéos" pour ne sauvegarder que les vidéos.

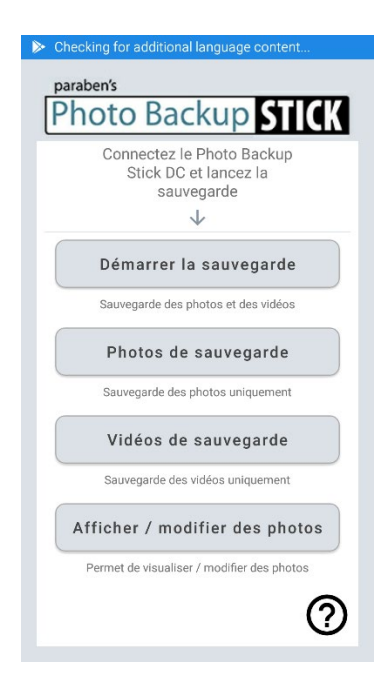

6. Appuyez sur OK pour autoriser l'accès à la sauvegarde sur la clé. Appuyez ensuite sur le lecteur PHOTOBACKUP (Remarque: si le lecteur n'est pas disponible, vous devrez peut-être cliquer sur les trois points dans le coin supérieur droit et sélectionner pour afficher la carte SD)

| 🚾 🖬 💿 🗚 🕲 🖬 🛛 🕬 🎓 📶 83% 🛢 6:52 PM                                                                                                    |       | 8 🗽 😵 🖉 🎯 🛦 🗢 🖬                                  | 4% 🗖 6:51 PM |
|----------------------------------------------------------------------------------------------------|-------|--------------------------------------------------|--------------|
| Photo Backup STICK                                                                                                    | Ouvri | r depuis                                         | = :          |
| Stick DC et lancez la                                                                                                    |       |                                                  |              |
| Vous serez maintenant dirigé vers<br>le système de fichiers d'Android<br>pour des raisons de sécurité                                                                                                    | ()    | Récent                                           |              |
| Veuillez sélectionner le<br>périphérique USB dans la liste de<br>gauche.                                                                                                    |       | 1A7A-EB26<br>22,99 Go disponible(s)              |              |
| Open from     IP     IE     IE       L: Downtasts     III     Proce backpup.<br>(2.0100 zam 5)     IIII                                                                                                    |       | Mémoire de stockage int<br>2,25 Go disponible(s) |              |
| Procession     Procession     P |       | PHOTOBACKUP<br>18,86 Go disponible(s)            |              |
| ANNULER OK                                                                                                    |       |                                                  |              |
| Permet de visualiser / modifier des photos                                                                                                    |       |                                                  |              |

# paraben

7. Ensuite, appuyez sur SELECTIONNER "PHOTOBACKUP" pour démarrer le processus de sauvegarde:

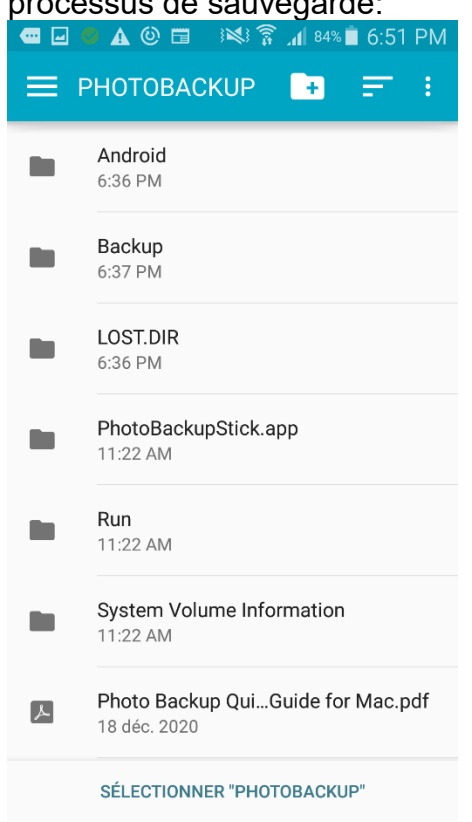

#### Afficher les fichiers de sauvegarde

*Afficher / modifier des photos* – Chaque application dispose d'une fonction de visionneuse et d'éditeur de photos Phone2Frame. Ici, vous pouvez afficher, supprimer, faire pivoter et recadrer les photos afin qu'elles s'adaptent aux cadres photo numériques ou aux téléviseurs au format 16: 9.

Application Mac - Visionneuse de photos Application Windows - Visionneuse de photos Application iOS - Afficher / modifier des photos Application Android - Afficher / modifier des photos

#### Dépannage:

Si vous ne parvenez pas à effectuer une sauvegarde, l'écran de confirmation comporte un bouton «Envoyer les journaux au support». Appuyez sur ce bouton pour joindre des journaux à notre équipe d'assistance afin de déterminer ce qui n'a pas fonctionné. Veuillez noter que vous devez avoir configuré la messagerie sur l'appareil pour nous envoyer des journaux.

**Fichiers d'aide** – L'application Windows et l'application Mac disposent toutes deux de fichiers d'aide complets accessibles depuis l'application. Veuillez lire le fichier d'aide avant de contacter l'assistance.

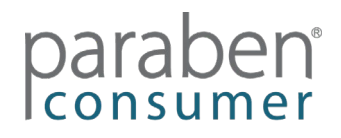

#### Guía de inicio rápido Introducción

Photo Backup Stick es una herramienta de copia de seguridad de fotos y videos. La versión Photo Backup Stick Universal es compatible con computadoras Windows y Mac, iPhones y iPads, y teléfonos y tabletas Android. Photo Backup Stick para computadoras es compatible con computadoras Windows y Mac. Ambas versiones contienen aplicaciones especializadas para facilitar la realización de copias de seguridad de sus fotos.

#### Opciones de respaldo

Photo Backup Stick le permite realizar copias de seguridad utilizando diferentes métodos.

**Realización de copias de seguridad desde teléfonos y tabletas: Direct Connect** – Photo Backup Stick Universal puede conectarse directamente a iPhones / iPads y teléfonos y tabletas Android. Un extremo del palo es un conector Apple Lightening que se usa para conectarse a dispositivos Apple iOS. También se incluyen adaptadores USB para dispositivos Android. Conecte el adaptador para su dispositivo Android al dispositivo y conéctelo. Consulte las secciones a continuación sobre cómo instalar las aplicaciones.

Nota: Photo Backup Stick para computadoras no se conecta directamente a teléfonos para realizar copias de seguridad.

**Copia de seguridad desde computadoras** – Realice copias de seguridad de fotos y videos en computadoras Windows o Mac conectando el dispositivo a la computadora y ejecutando la aplicación de copia de seguridad.

**Realizar copias de seguridad desde teléfonos y tabletas con una computadora** – Puede realizar copias de seguridad de fotos y videos de iPhones y iPads, así como de teléfonos y tabletas Android, conectándolos a la computadora, conectando el Photo Backup Stick y ejecutando la aplicación de copia de seguridad.

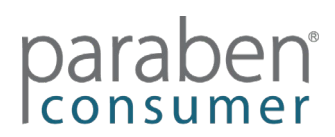

#### Realizar copias de seguridad con una computadora Mac

Para realizar copias de seguridad de fotos y videos de computadoras Mac y portátiles, iPhones y iPads, y / o teléfonos y tabletas Android, siga los pasos a continuación:

1. Conecte el Photo Backup Stick en su computadora y ejecute la aplicación PhotoBackupStickMac.

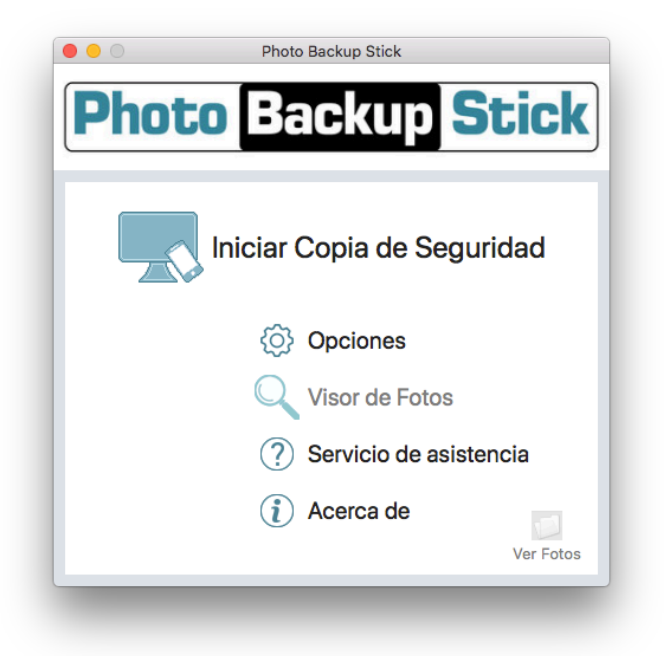

- 2. Haga clic en el botón "Iniciar copia de seguridad".
- 3. Seleccione desde dónde realizar la copia de seguridad. Si tiene teléfonos o tabletas conectados a la computadora, aparecerán en esta pantalla en "Fotos de respaldo de mi dispositivo". Es posible que deba confiar en la computadora en la pantalla del dispositivo. Puede realizar una copia de seguridad desde la computadora y todos los dispositivos conectados al mismo tiempo.

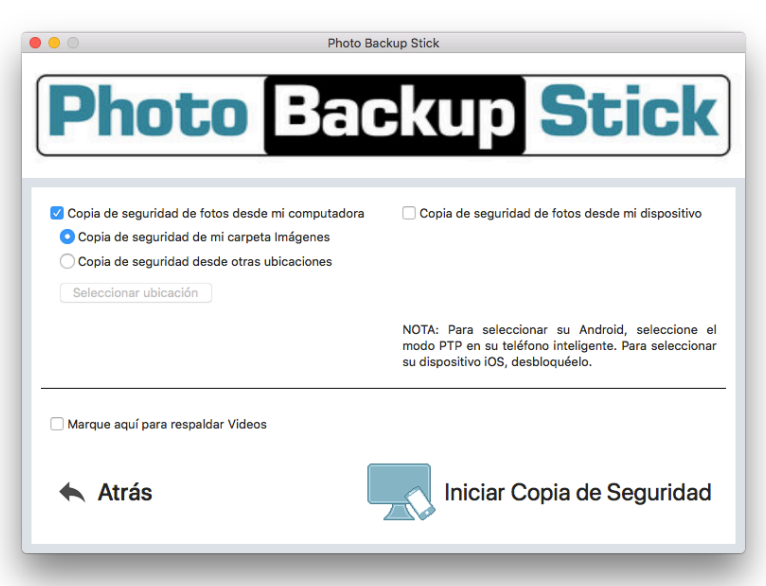

# paraben

**Nota:** Para respaldar videos, asegúrese de que la casilla esté marcada para respaldar videos. Los videos de más de 4GB de tamaño son demasiado grandes para respaldarlos en la unidad Photo Backup Stick con formato FAT32 y se omitirán.

4. Haga clic en el botón "Iniciar copia de seguridad" y espere a que se complete la copia de seguridad.

**Nota:** Las copias de seguridad pueden tardar varias horas en completarse, según la cantidad de fotos y videos que se estén respaldando. Los archivos de video pueden ser muy grandes y pueden tardar más en copiarse en la unidad USB.

#### Cambio del idioma de la interfaz

Para cambiar el idioma del inglés predeterminado a otro idioma, haga clic en el botón "Opciones" de la pantalla principal.

Seleccione su idioma de la lista desplegable y haga clic en "Aceptar".

| lmage Typ            | es                                         |                        | Vide            | o Types                            |                                                                                 |                                                                                   |
|----------------------|--------------------------------------------|------------------------|-----------------|------------------------------------|---------------------------------------------------------------------------------|-----------------------------------------------------------------------------------|
| 🗸 jpg                | cr3                                        | mrw                    | 📕 🔽 n           | 4v 💽                               | 🖊 webm                                                                          | 🗸 vob                                                                             |
| 🗸 jpeg               | 🗌 cap                                      | nef                    | 🖉 n             | p4 【                               | 🖊 mkv                                                                           | 🗸 3g2                                                                             |
| 🗸 png                | data                                       | nrw                    | 🔽 n             | ov 💽                               | 🖊 ts                                                                            | avchd                                                                             |
| 🗸 gif                | dcs                                        | 🗌 obm                  | 🔽 a             | /i 【                               | 🖊 wmv                                                                           |                                                                                   |
| 🗸 heic               | dcr                                        | 🗌 orf                  | 3               | gp 【                               | 🖊 flv                                                                           |                                                                                   |
| Conve                | ert .heic to .                             | ipg                    |                 |                                    |                                                                                 |                                                                                   |
| Sele                 | ct All                                     |                        | Clear All       |                                    | F                                                                               | Recommended                                                                       |
| Keep E<br>Backup fil | rganization<br>Backups Org<br>es will NOT  | anized<br>be organise  | ed by folder as | they are                           | Don't O<br>e on your                                                            | rganize Backup<br>computer                                                        |
| Keep E<br>Backup fil | rganization<br>Backups Org<br>es will NOT  | anized<br>be organise  | ed by folder as | they are                           | Don't O                                                                         | rganize Backup<br>computer                                                        |
| Keep E<br>Backup fil | rganization<br>Backups Org<br>les will NOT | anized<br>be organise  | ed by folder as | they are<br>er<br>Re               | Don't O<br>e on your<br>move Du                                                 | rganize Backup<br>computer<br>plicates                                            |
| Keep E<br>Backup fil | rganization<br>Backups Org<br>les will NOT | anized<br>be organise  | d by folder as  | C<br>they are<br>er<br>Re<br>to C  | Don't O<br>e on your<br>move Du<br>Copy Ba<br>computer                          | rganize Backup<br>computer<br>plicates<br>ckup<br>Or Drive                        |
| Keep E<br>Backup fil | rganization<br>Backups Org<br>es will NOT  | janized<br>be organise | Oth             | they are<br>r<br>Re<br>to C        | Don't O<br>e on your<br>move Du<br>Copy Ba<br>computer                          | rganize Backup<br>computer<br>plicates<br>ckup<br>Or Drive<br>C to JPG            |
| Keep E<br>Backup fil | rganization<br>Backups Org                 | janized<br>be organise | Oth             | they are<br>r<br>Re<br>to C<br>Cor | Don't O<br>e on your<br>move Du<br>Copy Ba<br>computer<br>wert HEI<br>iting HEI | rganize Backup<br>computer<br>plicates<br>ckup<br>Or Drive<br>C to JPG<br>C files |

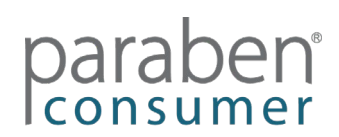

#### Realización de copias de seguridad de iPhones y iPads con la aplicación iOS

#### (Disponible solo en Photo Backup Stick Universal)

Para realizar una copia de seguridad desde teléfonos o tabletas Apple iOS sin usar una computadora, siga las instrucciones a continuación:

1. Conecte su dispositivo a su dispositivo. Se le pedirá que instale la aplicación Photo Backup Stick. Si no es así, vaya a: https://apps.apple.com/us/app/photo-backup-stick-universal/id1482134898

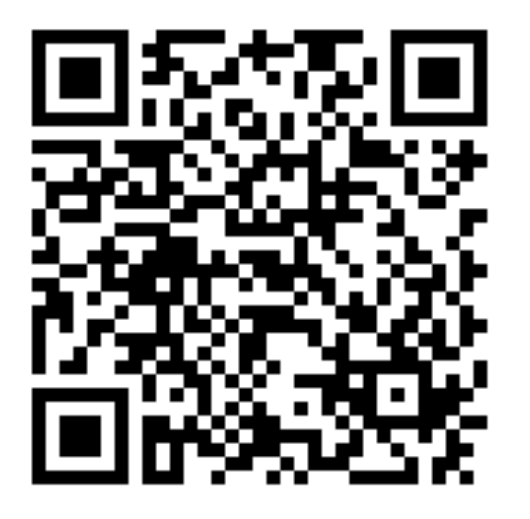

2. Conecte Photo Backup Stick Universal en su iPhone o iPad y abra la aplicación cuando se le solicite.

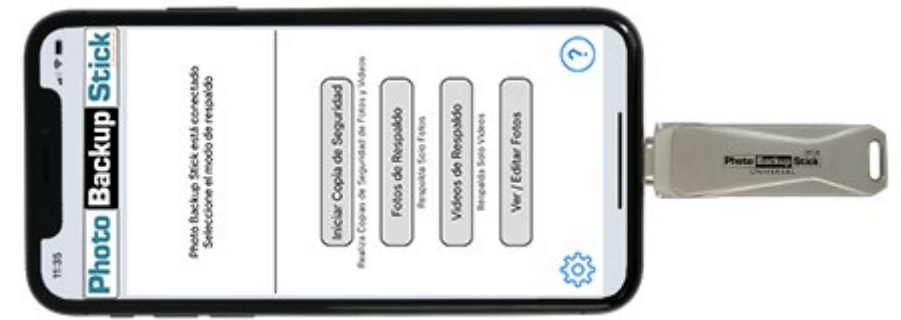

Nota: Utilice el extremo con la misma punta que su cable de carga.

3. Toque para permitir que la aplicación se comunique con el dispositivo:

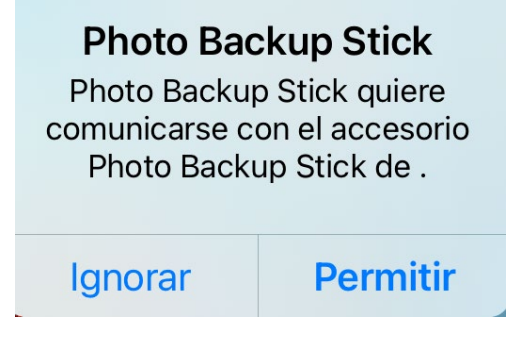

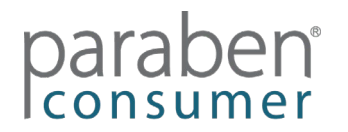

4. Inicie su copia de seguridad:

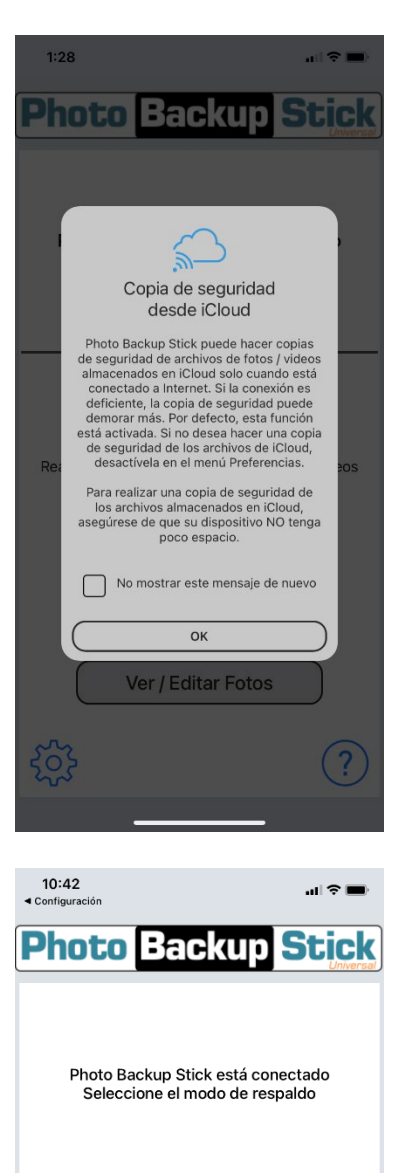

Iniciar Copia de Seguridad Realiza Copias de Seguridad de Fotos y Videos Fotos de Respaldo Respalda Solo Fotos Videos de Respaldo Respalda Solo Videos Ver / Editar Fotos Tenga en cuenta que si tiene fotos almacenadas en iCloud, es probable que no estén en el teléfono y no se pueden respaldar a menos que mantenga las copias de respaldo de iCloud activadas.

Toque el icono de configuración para asegurarse de que la copia de seguridad desde iCloud esté habilitada.

Puede seleccionar dejar de ver este mensaje sobre iCloud.

Comience su copia de seguridad tocando Iniciar copia de seguridad para hacer una copia de seguridad de todas las fotos y videos, Copia de seguridad de fotos solo para respaldar fotos o Respaldar videos solo para respaldar videos.

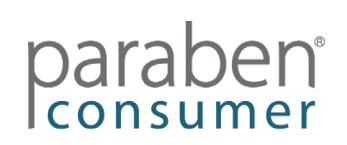

ર્ેુ

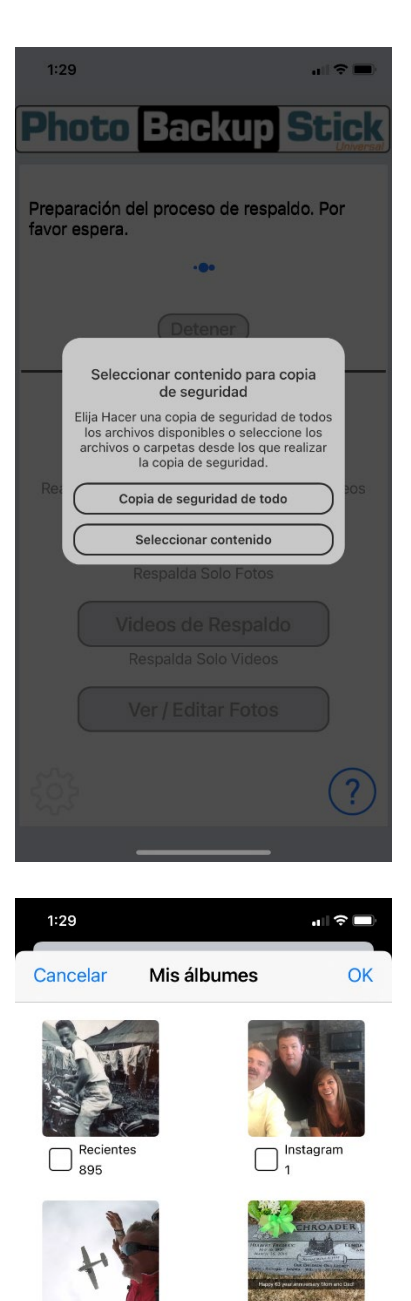

Dropb 7

 $\square_1$ 

Elija Respaldar todas las fotos o Seleccionar contenido para seleccionar manualmente las fotos para respaldarlas.

Si elige Seleccionar contenido, puede hacer una copia de seguridad de álbumes completos tocando el cuadro junto a los álbumes que desea hacer una copia de seguridad o puede tocar un álbum y seleccionar fotos individuales para hacer una copia de seguridad.

#### Hacer una copia de seguridad de Android con la aplicación de Android

#### (Disponible solo en Photo Backup Stick Universal)

Para hacer una copia de seguridad de teléfonos o tabletas Android sin usar una computadora, siga las instrucciones a continuación:

1. Vaya a la tienda Google Play y descargue la aplicación Photo Backup Stick DC: <u>https://play.google.com/store/apps/details?id=com.photo.backup.stick</u>

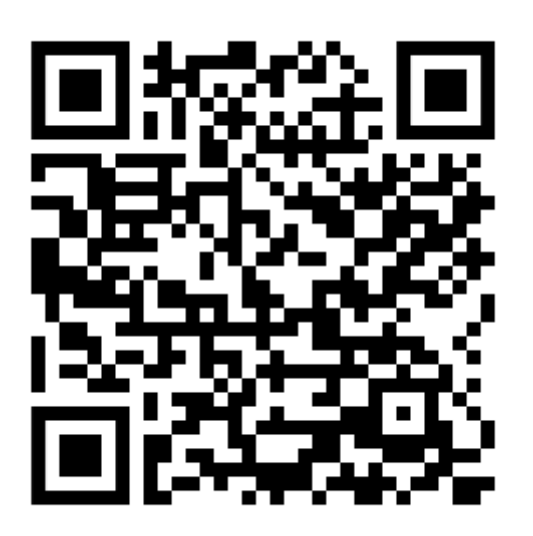

- 2. Instala la aplicación y ábrela.
- 3. Conecte el adaptador que se incluyó con su Photo Backup Stick para la versión de Android DC al final del dispositivo:

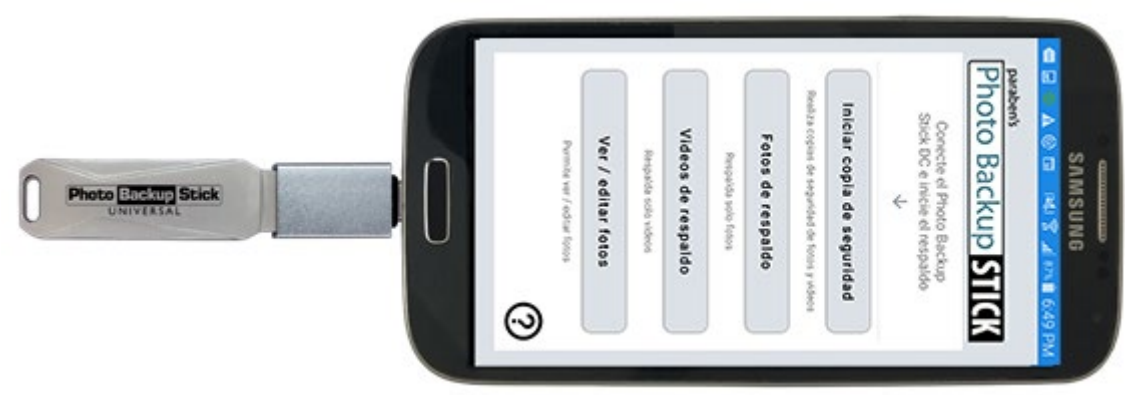

Nota: Utilice el adaptador con la misma punta que su cable de carga.

4. Si se le pide que asigne la unidad a la aplicación Photo Backup Stick, marque la casilla y toque "Aceptar".

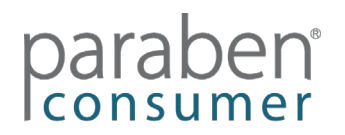

5. Toque el botón "Iniciar copia de seguridad" para hacer una copia de seguridad de todas las fotos y videos o toque "Copia de seguridad de fotos" para hacer una copia de seguridad solamente de las fotos o toque el botón "Hacer una copia de seguridad de los videos" para hacer una copia de seguridad de los videos.

| 📼 🖬 🥝 🛕 🕲 🗃 🛛 🕬 🋜 📶 87% 🛢 6:49 PM                             |
|---------------------------------------------------------------|
| paraben's                                                     |
| Photo Backup STICK                                            |
| Conecte el Photo Backup<br>Stick DC e inicie el respaldo<br>↓ |
| Iniciar copia de seguridad                                    |
| Realiza copias de seguridad de fotos y videos                 |
| Fotos de respaldo                                             |
| Respalda solo fotos                                           |
| Videos de respaldo                                            |
| Respalda solo videos                                          |
| Ver / editar fotos                                            |
| Permite ver / editar fotos                                    |
| ?                                                             |
|                                                               |

6. Toque Aceptar para dar acceso a la copia de seguridad del dispositivo. Luego toque la unidad PHOTOBACKUP (Nota: si la unidad no está disponible, es posible que deba hacer clic en los tres puntos en la esquina superior derecha y seleccionar para mostrar la tarjeta SD)

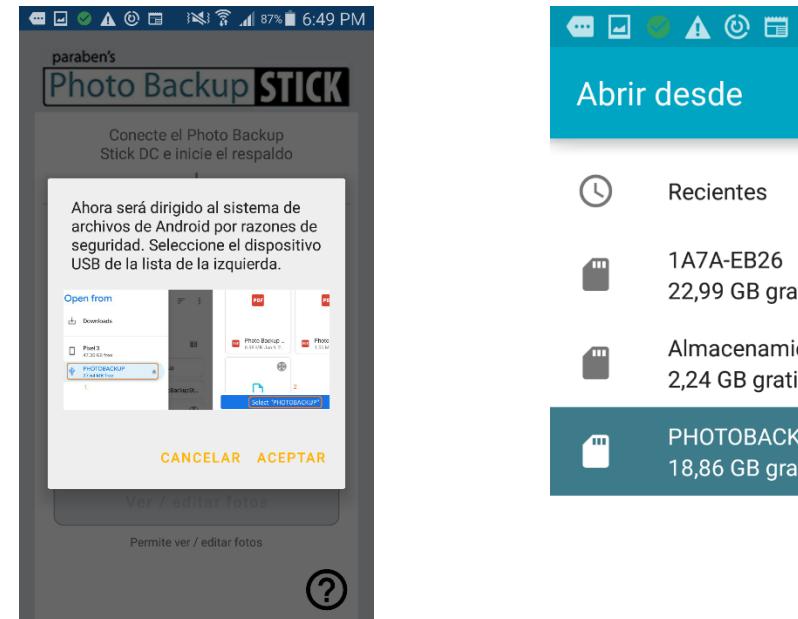

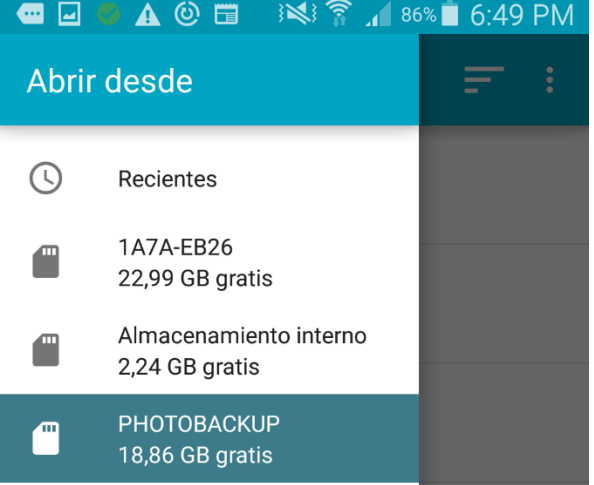

## paraben

7. A continuación, toque SELECCIONA "PHOTOBACKUP" para iniciar el proceso de copia de seguridad:

|   | ● ▲ ⑧ 亩 ు≫ 斎 ୷ 86% ∎ 6:49 PM<br>PHOTOBACKUP 📑 ☴ : |
|---|---------------------------------------------------|
| • | Android<br>6:36 PM                                |
|   | Backup<br>6:37 PM                                 |
|   | LOST.DIR<br>6:36 PM                               |
|   | PhotoBackupStick.app<br>11:22 AM                  |
|   | <b>Run</b><br>11:22 AM                            |
|   | System Volume Information<br>11:22 AM             |
| ٨ | Photo Backup QuiGuide for Mac.pdf<br>18 de dic. d |
|   | SELECCIONA "PHOTOBACKUP"                          |

### Ver archivos de respaldo

*Ver / editar fotos* – Cada aplicación tiene una función de visor y editor de fotos Phone2Frame. Aquí puede ver, eliminar, rotar y recortar fotos para que se ajusten a marcos de fotos digitales o televisores con una relación de aspecto de 16: 9.

Aplicación para Mac: visor de fotos Aplicación de Windows: visor de fotos Aplicación iOS: ver / editar fotos Aplicación para Android: ver / editar fotos

#### Solución de problemas:

Si no puede completar una copia de seguridad, la pantalla de confirmación tiene un botón para "Enviar registros al soporte". Toque este botón para adjuntar registros para que nuestro equipo de soporte determine qué salió mal. Tenga en cuenta que debe tener configurado el correo electrónico en el dispositivo para enviarnos los registros.

**Archivos de ayuda** – La aplicación de Windows y la aplicación de Mac tienen archivos de ayuda completos a los que se puede acceder desde la aplicación. Lea el archivo de ayuda antes de comunicarse con el soporte.

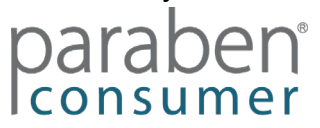

#### Guida introduttiva Introduzione

Photo Backup Stick è uno strumento di backup di foto e video. La versione di Photo Backup Stick Universal supporta computer Windows e Mac, iPhone e iPad e telefoni e tablet Android. Il Photo Backup Stick per computer supporta i computer Windows e Mac. Entrambe le versioni contengono app specializzate per semplificare il backup delle foto.

### Opzioni di backup

Photo Backup Stick consente di eseguire il backup utilizzando diversi metodi.

**Backup da telefoni e tablet - Connessione diretta** – Photo Backup Stick Universal può connettersi direttamente a iPhone / iPad e telefoni e tablet Android. Un'estremità dello stick è un connettore Apple Lightening utilizzato per connettersi ai dispositivi Apple iOS. Sono inclusi anche adattatori USB per dispositivi Android. Collega l'adattatore per il tuo dispositivo Android alla chiavetta e collegalo. Vedi le sezioni seguenti su come installare le app.

Nota: Photo Backup Stick per computer non si collega direttamente ai telefoni per i backup.

**Backup dai computer** – Eseguire il backup di foto e video su computer Windows o Mac collegando la chiavetta al computer ed eseguendo l'app di backup.

**Backup da telefoni e tablet utilizzando un computer** – È possibile eseguire il backup di foto e video da iPhone e iPad, nonché da telefoni e tablet Android collegandoli al computer, collegando il Photo Backup Stick ed eseguendo l'app di backup.

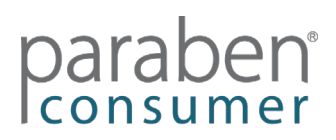

#### Backup utilizzando un computer Mac

Per eseguire il backup di foto e video da computer e laptop Mac, iPhone e iPad e / o telefoni e tablet Android, attenersi alla procedura seguente:

1. Collega il Photo Backup Stick al computer ed esegui l'app PhotoBackupStickMac.

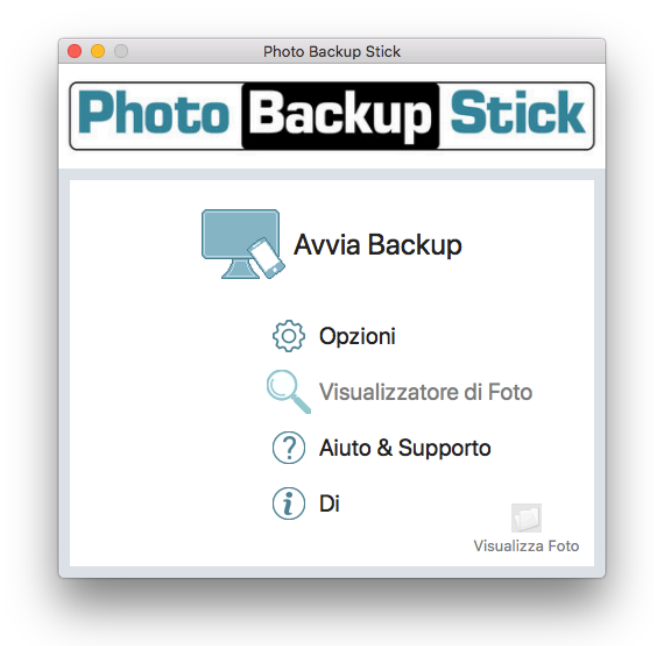

- 2. Fare clic sul pulsante "Avvia backup".
- Seleziona da dove eseguire il backup. Se hai telefoni o tablet collegati al computer, verranno visualizzati in questa schermata in "Backup foto dal mio dispositivo". Potrebbe essere necessario fidarsi del computer sullo schermo del dispositivo. È possibile eseguire il backup dal computer e da tutti i dispositivi collegati contemporaneamente.

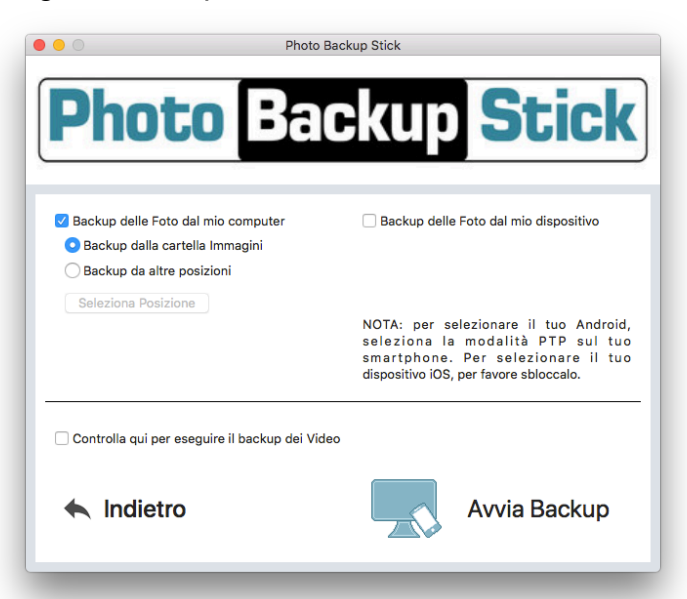

# paraben

**Nota:** per eseguire il backup dei video, assicurati che la casella sia selezionata per eseguire il backup dei video. I video di dimensioni superiori a 4 GB sono troppo grandi per il backup sull'unità Photo Backup Stick formattata FAT32 e verranno ignorati.

4. Fare clic sul pulsante "Avvia backup" e attendere il completamento del backup.

**Nota:** il completamento del backup può richiedere diverse ore a seconda del numero di foto e video di cui viene eseguito il backup. I file video possono essere molto grandi e la copia sull'unità USB potrebbe richiedere molto tempo.

#### Modifica della lingua dell'interfaccia

Per cambiare la lingua dall'inglese predefinito a un'altra lingua, fare clic sul pulsante "Opzioni" dalla schermata principale.

Seleziona la tua lingua dall'elenco a discesa e fai clic su "OK".

|                     |                        |                        | options                      |                                                                                                    |
|---------------------|------------------------|------------------------|------------------------------|----------------------------------------------------------------------------------------------------|
| Image Typ           | es                     |                        | Video Ty                     | pes                                                                                                    |
| 🗸 jpg               | cr3                    | mrw                    | 🗾 🔽 m4v                      | 🗸 webm 🗸 vob                                                                                                    |
| 🗸 jpeg              | 🗌 cap                  | 🗌 nef                  | 🗸 mp4                        | 🗹 mkv 🛛 🗹 3g2                                                                                                    |
| 🗸 png               | 🗌 data                 | nrw                    | 🗸 mov                        | 🗸 ts 📄 avchd                                                                                                    |
| 🗸 gif               | dcs                    | 🗌 obm                  | 🔽 avi                        | 🗹 wmv                                                                                                    |
| 🗸 heic              | dcr                    | orf                    | 🔽 3gp                        | 🗸 flv                                                                                                    |
| Conve               | ert .heic to .         | jpg                    |                              |                                                                                                    |
| Sele                | ct All                 |                        | Clear All                    | Recommended                                                                                                    |
| Keep E<br>Backup fi | Backups Org            | ganized<br>be organise | d by folder as the           | O Don't Organize Backups                                                                                                    |
| Backup fi           | les will NOT           | ganized<br>be organise | d by folder as they<br>Other | O Don't Organize Backups                                                                                                    |
| Keep E<br>Backup fi | Sackups Orges will NOT | ganized<br>be organise | d by folder as the<br>Other  | O Don't Organize Backups<br>y are on your computer<br>Remove Duplicates                                                                                          |
| Language<br>English | Sackups Org            | ganized<br>be organise | d by folder as they<br>Other | Don't Organize Backups y are on your computer Remove Duplicates Copy Backup to Computer Or Drive                                                                 |
| Lapeuage<br>English | ackups Org             | ganized<br>be organise | d by folder as they<br>Other | Don't Organize Backups<br>y are on your computer  Remove Duplicates  Copy Backup to Computer Or Drive  Convert HEIC to JPG                                       |
| Language<br>English | Backups Org            | ganized<br>be organise | d by folder as they<br>Other | Don't Organize Backups<br>y are on your computer      Remove Duplicates      Copy Backup to Computer Or Drive      Convert HEIC to JPG      v editing HEIC files |

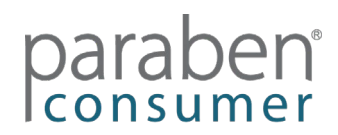

## Backup di iPhone e iPad utilizzando l'app iOS (Disponibile solo in Photo Backup Stick Universal)

Per eseguire il backup da telefoni o tablet Apple iOS senza utilizzare un computer, segui le istruzioni seguenti:

 Collega il tuo stick al tuo dispositivo. Dovrebbe essere richiesto di installare l'app Photo Backup Stick. Se non lo sei, vai a: https://apps.apple.com/us/app/photo-backup-stick-universal/id1482134898

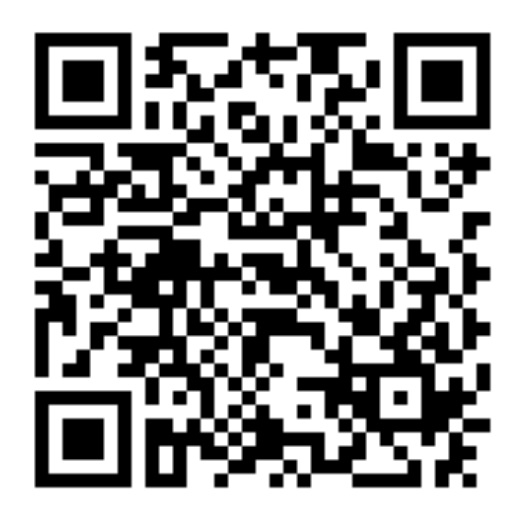

2. Collega Photo Backup Stick Universal al tuo iPhone o iPad e apri l'app quando richiesto.

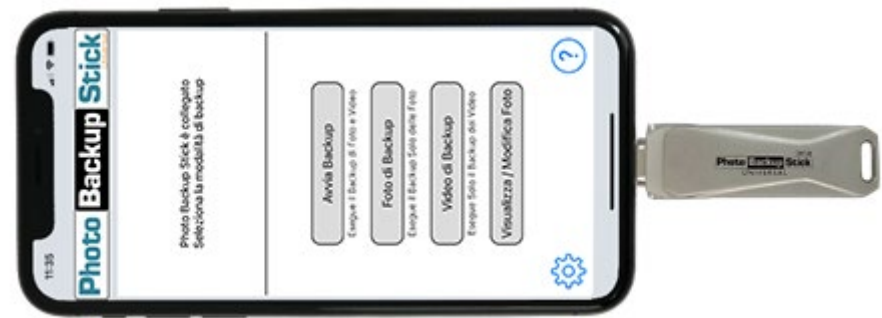

Nota: utilizzare l'estremità con la stessa punta del cavo di ricarica.

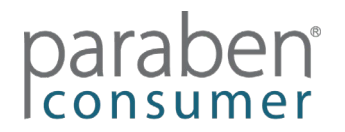

3. Tocca per consentire all'app di comunicare con lo stick:

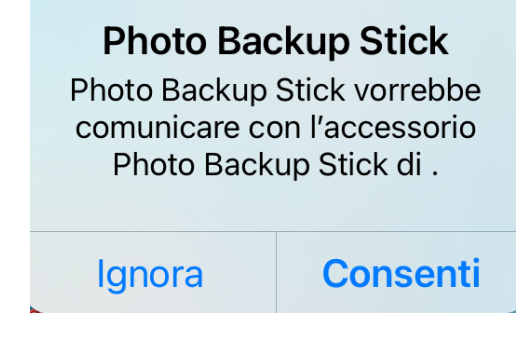

4. Avvia il backup:

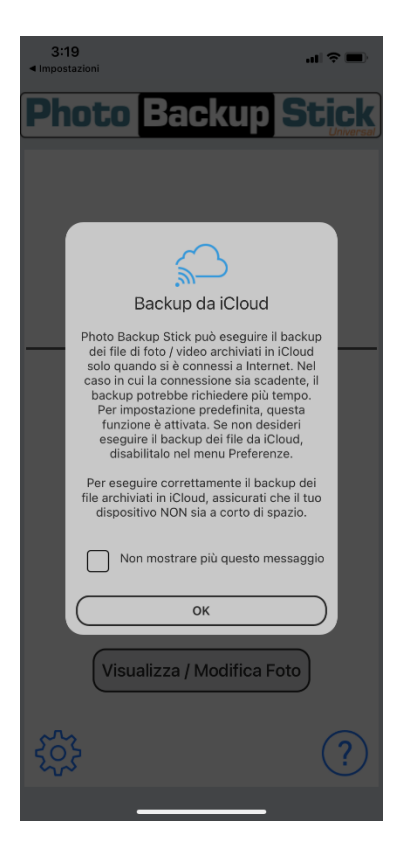

Tieni presente che se hai foto archiviate su iCloud, è improbabile che siano sul telefono e non è possibile eseguirne il backup a meno che non mantieni i backup da iCloud attivati.

Tocca l'icona delle impostazioni per assicurarti che il backup da iCloud sia abilitato.

Puoi scegliere di non visualizzare più questo messaggio su iCloud.

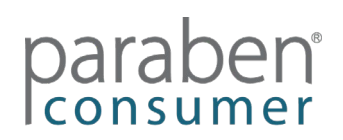

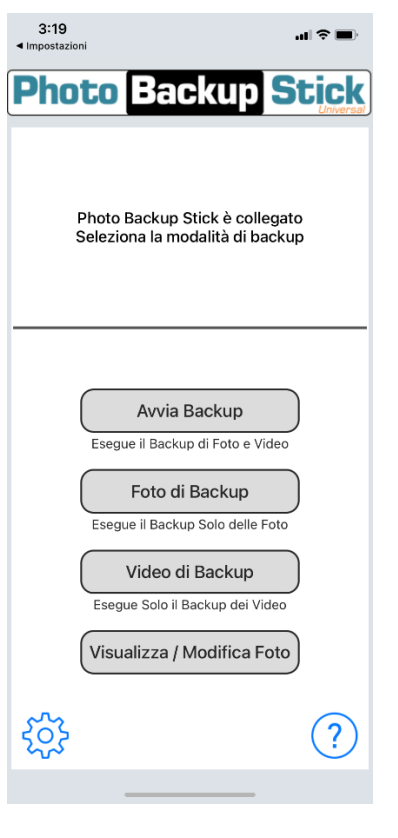

Avvia il backup toccando Avvia backup per eseguire il backup di tutte le foto e i video, Backup foto solo per il backup delle foto o Backup video per il backup solo dei video.

Scegliere Backup di tutte le foto o Seleziona contenuto per selezionare manualmente le foto di cui eseguire il backup.

| 3:19<br>∢ Impostazioni                                                                                                    |
|----------------------------------------------------------------------------------------------------|
| Photo Backup Stick                                                                                                    |
|                                                                                                    |
| Preparazione del processo di backup. Attendere.                                                                                                    |
| •••                                                                                                    |
| Fermare                                                                                                    |
| Seleziona Contenuti per il backup<br>Scegliere di eseguire il backup di tutti i file<br>disponibili o selezionare i file o le cartelle da<br>cui eseguire il backup. |
|                                                                                                    |
| Backup di tutto                                                                                                    |
| Backup di tutto Seleziona contenuto                                                                                                    |
| Backup di tutto Seleziona contenuto Esegue il Backup Solo delle Foto                                                                                                 |
| Backup di tutto Seleziona contenuto Esegue il Backup Solo delle Foto Video di Backup Esegue Solo il Backup dei Video                                                 |
| Backup di tutto<br>Seleziona contenuto<br>Esegue il Backup Solo delle Foto<br>Video di Backup<br>Esegue Solo il Backup del Video<br>Visualizza / Modifica Foto       |
| Backup di tutto<br>Seleziona contenuto<br>Esegue il Backup Solo delle Foto<br>Video di Backup<br>Esegue Solo il Backup dei Video<br>Visualizza / Modifica Foto       |

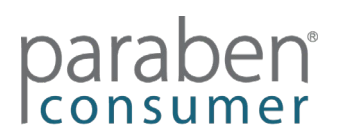

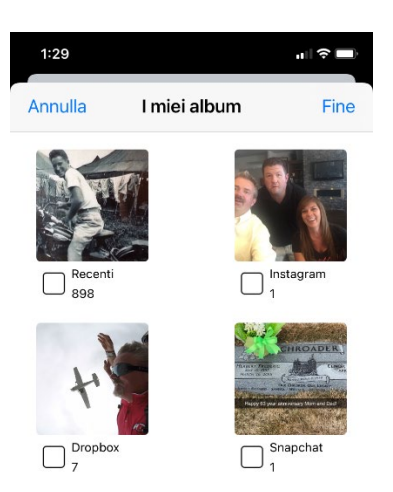

Se scegli Seleziona contenuto, puoi eseguire il backup di interi album toccando la casella accanto agli album di cui desideri eseguire il backup oppure puoi toccare un album e selezionare le singole foto di cui eseguire il backup.

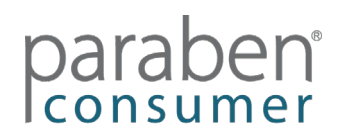

### Backup di Android utilizzando l'app Android

#### (Disponibile solo in Photo Backup Stick Universal)

Per eseguire il backup di telefoni o tablet Android senza utilizzare un computer, segui le istruzioni seguenti:

1. Vai al Google Play Store e scarica l'app Photo Backup Stick DC: <u>https://play.google.com/store/apps/details?id=com.photo.backup.stick</u>

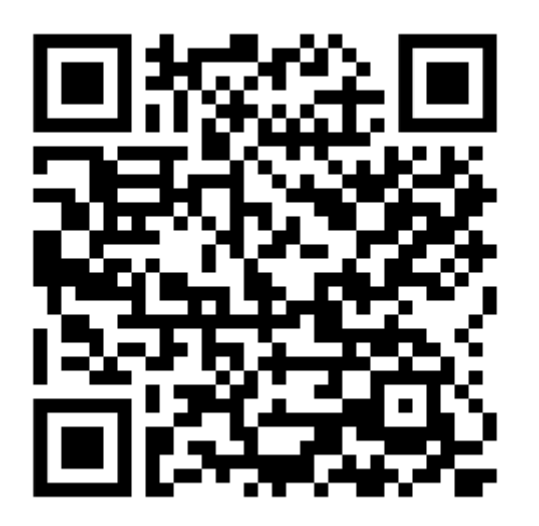

- 2. Installa l'app e aprila.
- 3. Collega l'adattatore incluso con Photo Backup Stick per la versione Android DC all'estremità dello stick:

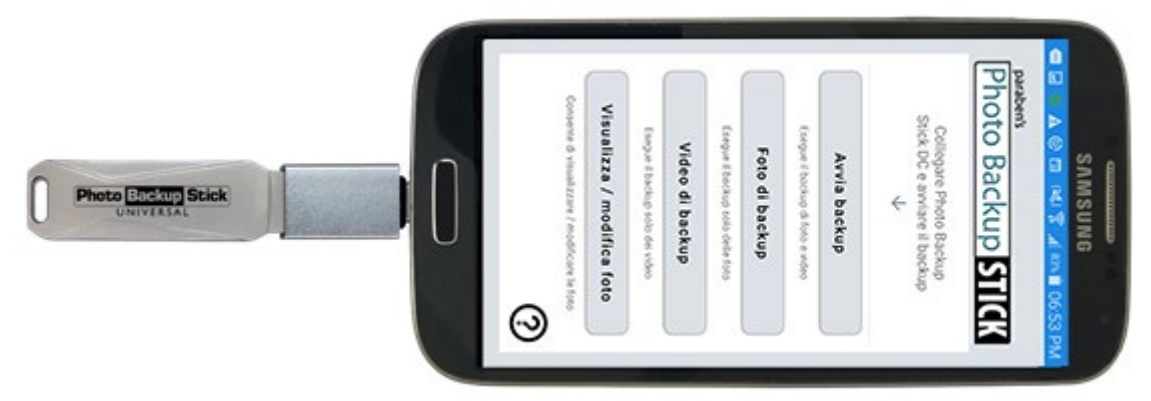

Nota: utilizzare l'adattatore con la stessa punta del cavo di ricarica.

4. Se ti viene chiesto di assegnare l'unità all'app Photo Backup Stick, seleziona la casella e tocca "OK".

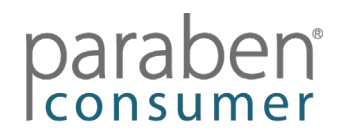

 Tocca il pulsante "Avvia backup" per eseguire il backup di tutte le foto e video o tocca "Backup foto" per eseguire il backup solo delle foto o tocca il pulsante "Backup video" per eseguire il backup solo dei video.

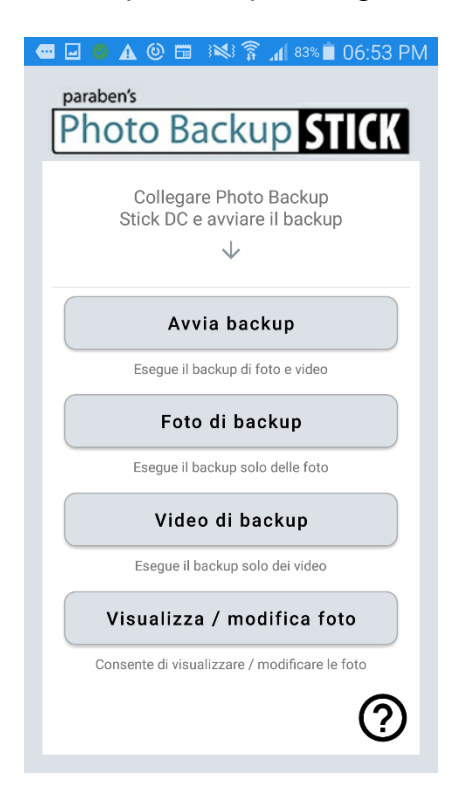

6. Toccare OK per consentire l'accesso al backup sulla chiavetta. Quindi tocca l'unità PHOTOBACKUP (Nota: se l'unità non è disponibile, potrebbe essere necessario fare clic sui tre punti nell'angolo in alto a destra e selezionare per mostrare la scheda SD)

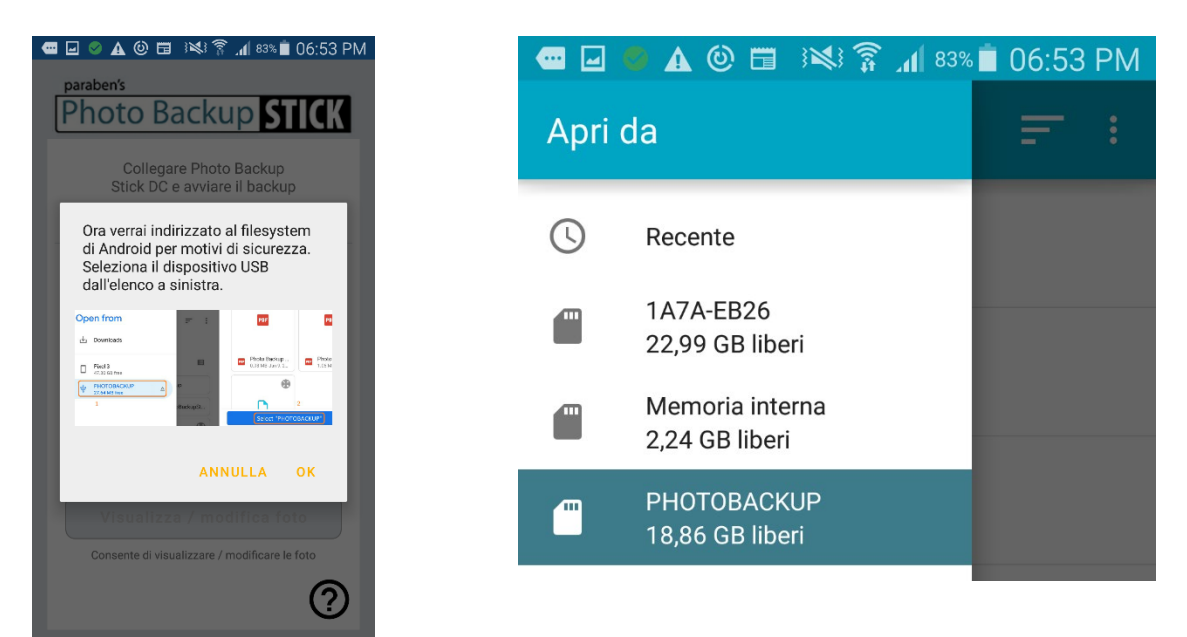

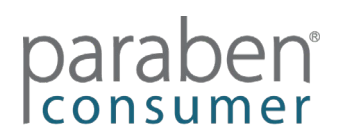

7. Quindi, tocca SELEZIONA "PHOTOBACKUP" per avviare il processo di backup:

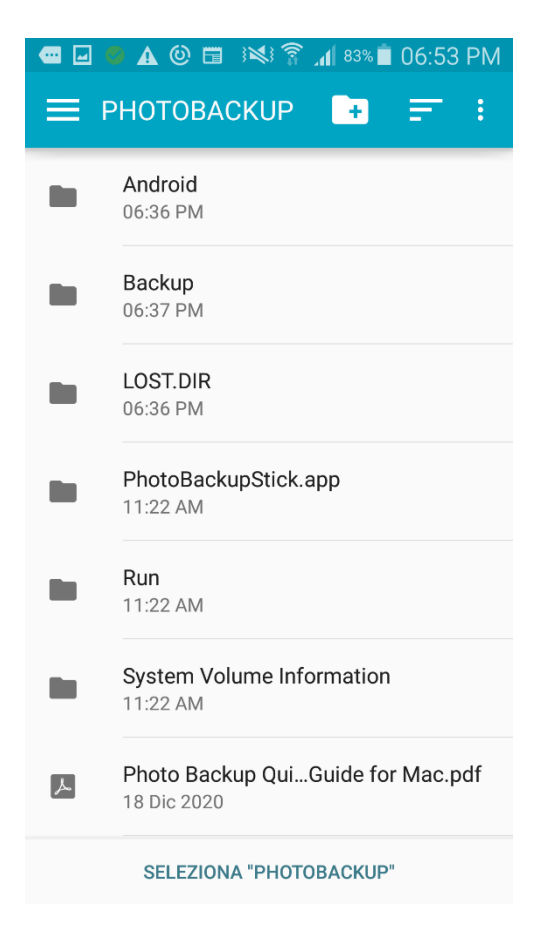

#### Visualizza file di backup

*Visualizza / modifica foto* – Ogni app ha un visualizzatore di foto e una funzione di modifica Phone2Frame. Qui puoi visualizzare, eliminare, ruotare e ritagliare le foto in modo che si adattino a cornici digitali o TV con proporzioni 16: 9.

App per Mac - Visualizzatore di foto App Windows - Visualizzatore foto App iOS - Visualizza / modifica foto App Android - Visualizza / modifica foto

#### Risoluzione dei problemi:

Se non sei in grado di completare un backup, la schermata di conferma ha un pulsante per "Invia log all'assistenza". Tocca questo pulsante per allegare i registri al nostro team di supporto per determinare cosa è andato storto. Si prega di notare che è necessario configurare la posta elettronica sul dispositivo per inviarci i registri.

**File della guida** – L'app per Windows e l'app per Mac hanno entrambe un file della guida completo a cui è possibile accedere dall'app. Leggere il file della guida prima di contattare l'assistenza.

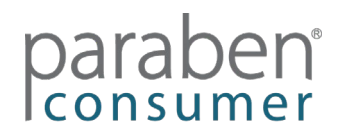